## Master de Psychologie PSY73B : Informatique : traitement des données - TD N°2 Analyse de variance - analyse de covariance

## 8. Analyse de variance à un facteur de variation. Plan S<A>.

Des groupes indépendants de sujets ont été soumis aux différents niveaux d'un facteur A. On souhaite tester l'effet des différents niveaux du facteur A sur le comportement des sujets, évalué à l'aide d'une variable dépendante X. Le modèle de score est ici :

Score = Moyenne Générale + Effet de A + Résidu aléatoire. La forme générale du tableau d'analyse de variance correspondant est la suivante :

| Sources de variation | Somme des<br>Carrés | ddl   | Carrés<br>Moyens | F                                  | р |
|----------------------|---------------------|-------|------------------|------------------------------------|---|
| Facteur A            | $SC_A$              | a – 1 | $CM_A$           | $F_{Obs} = \frac{CM_A}{CM_{S(A)}}$ |   |
| Résidu S(A)          | $SC_{S(A)}$         | N-a   | $CM_{S(A)}$      |                                    |   |
| Total                | $SC_T$              | N-1   |                  |                                    |   |

La statistique F suit une loi de Fisher Snedecor à (a-1) et (N-a) degrés de liberté.

#### 8.1. Première méthode

On reprend l'énoncé "Bransfor" :

On demande à des sujets d'écouter un texte dans quatre conditions expérimentales différentes :

Le but visé par Bransford et al. est de montrer l'importance du contexte dans la compréhension et la mémorisation d'un texte. Pour ce faire, ils utilisent quatre groupes expérimentaux:

- Un groupe "sans contexte" entend simplement le texte.

- Le groupe "avec contexte avant" regarde une figure suggérant un contexte approprié pendant qu'il entend le texte.

- Le groupe "avec contexte après" entend le texte puis regarde la figure précédente.

- Le groupe "avec contexte partiel" regarde une figure suggérant un contexte inapproprié pendant qu'il entend le texte.

A proprement parler cette étude comprend un groupe expérimental (le groupe 2: contexte pendant) et trois groupes contrôles (les groupes 1, 3 et 4). Les groupes contrôles doivent permettre d'éliminer des explications concurrentes (en particulier, effet facilitateur sur la mémoire de l'imagerie, de l'aspect concret du matériel, etc.). L'expérimentateur s'attend, donc, à observer une performance pour le groupe 2 supérieure aux trois autres groupes.

Il choisit de mesurer le comportement des sujets par la variable dépendante "nombre d'idées correctement rappelées".

| GR1 | GR2 | GR3 | GR4 |
|-----|-----|-----|-----|
| 3   | 5   | 2   | 5   |
| 3   | 9   | 4   | 4   |
| 2   | 8   | 5   | 3   |
| 4   | 4   | 4   | 5   |
| 3   | 9   | 1   | 4   |

Définissez un nouveau classeur Statistica et insérez une nouvelle feuille de données dans ce classeur. Saisissez les données selon un plan d'expérience S<A> (c'est-à-dire, définissez une variable "Groupe" et une variable "Variable dépendante" ou "VD"). Enregistrez ensuite le classeur sous le nom Bransfor.stw.

Utilisez ensuite le menu <u>Statistiques - Statistiques élémentaires - Décompositions et ANOVA à un facteur</u>. Sélectionnez l'onglet "Tables individuelles" et indiquez les variables utilisées par l'analyse :

| 🖾 Statistiques par Groupe (Décomposition) : Bransfor.sta          | ? _ 🔀   |
|-------------------------------------------------------------------|---------|
| Tables individuelles                                              | E OK    |
| Variables<br>dépendantes: VD<br>de classement: Groupe             | Annuler |
| B         Codes des variables de classement :         Sélectionné |         |

Sélectionnez l'onglet "Base" ou l'onglet "ANOVA et Tests" et cliquez sur le bouton "Analyse de variance". On obtient le résultat suivant :

|          | Analyse de la Variance (Bransfor.sta)<br>Effets significatifs marqués à p < ,05000 |       |       |        |        |        |      |          |
|----------|------------------------------------------------------------------------------------|-------|-------|--------|--------|--------|------|----------|
|          | SC                                                                                 | dl    | MC    | SC     | dl     | MC     | F    | р        |
| Variable | Effet                                                                              | Effet | Effet | Erreur | Erreur | Erreur |      |          |
| VD       | 50,95                                                                              | 3     | 16,98 | 37,60  | 16     | 2,35   | 7,23 | 0,002782 |

Tous les éléments du tableau d'analyse de variance sont présents, mais la disposition n'est pas celle qui est traditionnellement utilisée.

On peut aussi illustrer la situation à l'aide d'un graphique. Par exemple, sous l'onglet "Stats Descriptives", on pourra utiliser le bouton "Boîtes à moustaches catégorisées" et l'item "Moyenne/Erreur-Type/1.96\*Erreur-Type" :

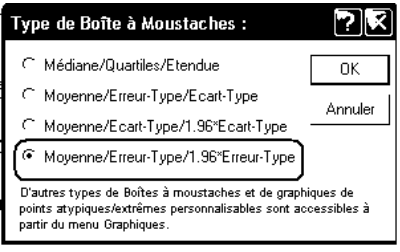

On obtient ainsi le graphique suivant :

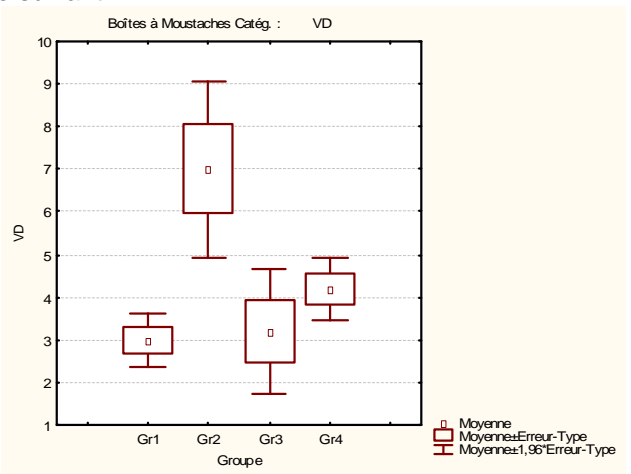

## 8.2. Deuxième méthode

On utilise toujours le classeur Bransford.stw.

Utilisez le menu Statistiques - ANOVA, puis "ANOVA à un facteur" et "Spécifications rapides".

Dans le dialogue suivant, indiquez la variable dépendante et le facteur (facteur catégoriel dans la terminologie de Statistica), cliquez ensuite sur le bouton OK, puis le bouton "Tous les effets". Vous devriez obtenir le résultat suivant :

|              | Tests Univariés de Significativité pour VD (Bransfor.sta)<br>Paramétrisation sigma-restreinte<br>Décomposition efficace de l'hypothèse |                     |          |          |          |  |
|--------------|----------------------------------------------------------------------------------------------------|---------------------|----------|----------|----------|--|
| Effet        | SC                                                                                                    | Degr. de<br>Liberté | MC       | F        | р        |  |
| ord. origine | 378,4500                                                                                                    | 1                   | 378,4500 | 161,0426 | 0,000000 |  |
| Groupe       | 50,9500                                                                                                    | 3                   | 16,9833  | 7,2270   | 0,002782 |  |
| Erreur       | 37,6000                                                                                                    | 16                  | 2,3500   |          |          |  |

#### Lecture du résultat :

On reconnaît les colonnes "somme de carrés", "carrés moyens", "degrés de liberté" et F. Cependant, la présentation du résultat diffère de celle adoptée en cours (et utilisée par la plupart des autres logiciels). Dans la première ligne du tableau, la somme des carrés est égale à :

(moyenne générale)<sup>2</sup> x nombre d'observations

Le test de cette première ligne correspond à l'hypothèse nulle :  $\mu = 0$ , où  $\mu$  désigne la moyenne de la VD, avant prise en compte de l'effet du facteur "Groupe".

Les deux lignes suivantes correspondent aux lignes "Inter-groupes" et "Intra-groupes" du tableau d'ANOVA classique. Enfin, Statistica n'affiche pas de ligne de synthèse. Il nous appartient donc de la reconstituer pour obtenir le tableau habituel :

| Sources de    | Somme des | ddl | Carrés Moyens | F      | р      |
|---------------|-----------|-----|---------------|--------|--------|
| variation     | Carrés    |     |               |        | -      |
| Inter-groupes | 50,9500   | 3   | 16,9833       | 7,2270 | 0,278% |
| Intra-groupes | 37,6000   | 16  | 2,3500        |        |        |
| Total         | 88,5500   | 19  |               |        |        |

#### Indication du résultat dans une publication

Dans un article ou un rapport, le résultat pourra par exemple être indiqué sous la forme : "nous avons observé un effet significatif du contexte sur le rappel (F(3,16)=7,23, p<.03)."

#### 8.3. Troisième méthode

Tous les traitements d'analyse de variance que nous nous proposons d'étudier sont également disponibles dans le module <u>Modèles linéaires / non linéaires avancés - Modèle linéaire général</u>. Bien que l'interface soit un peu plus complexe, il peut être intéressant d'utiliser le même item de menu pour tous les traitements d'ANOVA que nous nous proposons d'étudier.

On utilise toujours le classeur Bransford.stw.

Utilisez le menu <u>Statistiques - Modèles linéaires / non linéaires avancés</u>, puis "<u>Modèle linéaire général</u>" et "<u>Modèles linéaires généraux</u>".

Dans le dialogue suivant, indiquez la variable dépendante et le facteur (facteur catégoriel dans la terminologie de Statistica):

| Sélectionnez les variables dénendantes, prédicteurs catégoriels et co 😨 🕄                                         | 🛗 GLM Modèles linéaires généraux : Données Bransford | dans Brans ? 💶 🔀                           |
|----------------------------------------------------------------------------------------------------|------------------------------------------------------|--------------------------------------------|
| 1-Groupe     1-Groupe     0K       2VD     2VD     0K                                                             | Base Options                                         | ⊡     OK       Annuler       ▶     Options |
| DétailZoomDétailZoomDétailZoom<br>Variables dépendantes : Prédicteurs catégoriels : Prédicteurs continus :<br>[2] | Prédicteurs continus : ~-<br>Groupe                  | 😰 Editeur de synta <u>x</u> e              |

Cliquez ensuite sur le bouton OK, puis le bouton "Tous les effets". On obtient ainsi le résultat sous une forme identique à celle obtenue avec la méthode 2.

#### 8.4. Conditions d'application de l'ANOVA à un facteur

Comme le test de Student, l'ANOVA à un facteur suppose :

- la normalité des distributions parentes pour la variable dépendante dans chacun des niveaux du facteur A ;
- l'homogénéité des variances des distributions parentes.

La normalité des distributions parentes peut être vérifiée à l'aide du menu Graphiques - Graphiques catégorisés - Graphiques de normalité en cochant l'option "Test de Shapiro-Wilk" dans l'onglet "Avancé". Pour les données "Bransford", il est légitime de supposer la normalité des distributions parentes.

La vérification de l'homogénéité des variances peut être faite dans chacun des dialogues correspondant aux trois méthodes envisagées.

Lorsque vous utilisez le menu Statistiques - Statistiques élémentaires - Décompositions et ANOVA à un facteur, activez l'onglet "ANOVA et Tests", puis cliquez sur le bouton "Test de Levene" ou le bouton "Test de Brown et Forsythe".

On voit que le test de Levene indique plutôt des variances hétérogènes, alors que celui de Brown et Forsythe produit un résultat satisfaisant :

|          | Test de Levene d'Homogénéité des Variances<br>Effets significatifs marqués à p < ,05000 |       |          |          |        |          |          |          |
|----------|-----------------------------------------------------------------------------------------|-------|----------|----------|--------|----------|----------|----------|
|          | SC                                                                                      | dl    | MC       | SC       | dl     | MC       | F        | р        |
| Variable | Effet                                                                                   | Effet | Effet    | Erreur   | Erreur | Erreur   |          |          |
| VD       | 7,896000                                                                                | 3     | 2,632000 | 5,504000 | 16     | 0,344000 | 7,651163 | 0,002154 |

|          | Test d'Homogénéité des Variances de Brown-Forsythe<br>Effets significatifs marqués à p < ,05000 |       |          |          |        |          |          |          |  |
|----------|-------------------------------------------------------------------------------------------------|-------|----------|----------|--------|----------|----------|----------|--|
|          | SC                                                                                              | dl    | MC       | SC       | dl     | MC       | F        | р        |  |
| Variable | Effet                                                                                           | Effet | Effet    | Erreur   | Erreur | Erreur   |          |          |  |
| VD       | 6,000000                                                                                        | 3     | 2,000000 | 20,00000 | 16     | 1,250000 | 1,600000 | 0,228647 |  |

Avec la deuxième méthode (Statistiques - ANOVA - ANOVA à un facteur), on peut, à partir de la fenêtre de dialogue "Résultats", cliquer sur le bouton "Autres résultats" puis activer l'onglet "Hypothèses" et en fin cliquer sur l'un des boutons "C de Cochran, Hartley, Bartlett" ou "Test de Levene" :

| 🗱 ANOVA - Résultats 1: Données Bransford dans Bransford-corre                                                                              | ectio ? 💶 🕄 |
|----------------------------------------------------------------------------------------------------|-------------|
| Profil   Tests personnalisés   Résidus 1   Résidus 2   Matrice   Rapport<br>Synthèse   Moyennes   Comp. planifiées   Post-hoc (Hypothèses) | ± Moins     |
| ₩ VD                                                                                                    | A Modifier  |
| Effet : Groupe                                                                                                    | ► Options ▼ |
| Homogénéité des variances/covariances                                                                                                    |             |
| (IIII C de <u>C</u> ochran, Hartley, Bartlett)                                                                                             |             |
| Test de Levene (ANOVA)                                                                                                    |             |
| Distrib. des variables par groupe Distribution des résidus intra-cellules                                                                  |             |
| All Histogrammes All Histogrammes                                                                                                    |             |
| Droite Henry         Ecarts norm.         Droite Henry         Ecarts norm.                                                                |             |
|                                                                                                    |             |
|                                                                                                    |             |
| Tracé des moy <u>e</u> nnes en fonction des écarts-types Variances                                                                         |             |

La procédure est identique pour la troisième méthode (modèle linéaire général).

#### 8.5. Tests post hoc après une ANOVA à un facteur

L'ANOVA précédente permet de conclure qu'il existe au moins une différence significative entre les moyennes des 4 groupes, mais n'indique pas quelles sont les paires de groupes pour lesquelles ces différences de moyennes sont significatives. Différents tests, appelés *tests post hoc*, ont été proposés pour étudier cette question.

#### 8.5.1 Le test LSD de Fisher

LSD : least significant difference

## Le test LSD pour une ANOVA réalisée à partir du menu Statistiques - Statistiques élémentaires - Décompositions et ANOVA à un facteur

On reprend le menu <u>Statistiques - Statistiques élémentaires - Décompositions et ANOVA à un facteur</u>. en indiquant comme précédemment VD comme variable dépendante et Groupe comme variable classement. Utilisez l'onglet ANOVA (tables individuelles) puis l'onglet "Tests post-hoc".

| 🔏 Statistiques par Groupe - Résultats : Données Bransford dans Bra                                         | nsfor ? 💶 🔀          |
|----------------------------------------------------------------------------------------------------|----------------------|
| DEPEND. :1 variable: VD                                                                                    |                      |
| CLASSEM.: 1-Groupe (4): GR1 GR2 GR3 GR4                                                                    |                      |
|                                                                                                    | <u>4</u> 8_ <b>*</b> |
| Base   Stats descriptives   ANDVA & tests (Tests post-hoc )                                                | Synthèse             |
| <u>⊠⊇ ⊻</u> ariables VD                                                                                    | Annuler              |
| Test LSD ou comparaisons planifiées                                                                        | 🔉 Options 🗸          |
| Test de Scheffé                                                                                            |                      |
| Test de <u>N</u> ewman-Keuls & étendues critiques<br>étendues critiques :                                  |                      |
| Etendues multiples & étendues critiques de <u>D</u> uncan                                                  |                      |
| Test HSD (Honest Significant Difference) de <u>I</u> ukey Pour d'autres tests post-hoc (Dunnett,           |                      |
| Test HSD de Tukey pour N différents (Spjotvoll/Stoline)<br>Bonferroni, modèles<br>complexes) voir aussi le |                      |
| Niveau p pour la surbrillance : .05                                                                        |                      |
|                                                                                                    |                      |
|                                                                                                    | J                    |

Le bouton "Test LSD ou comparaisons planifiées" produit le résultat suivant :

|        |     | Test LSD ; Variable VD (Données Bransford)<br>Différences significatives marquées à p < ,050 |          |          |          |  |  |
|--------|-----|----------------------------------------------------------------------------------------------|----------|----------|----------|--|--|
|        |     | {1}                                                                                          | {2}      | {3}      | {4}      |  |  |
| Groupe |     | M=3,0000                                                                                     | M=7,0000 | M=3,2000 | M=4,2000 |  |  |
| GR1    | {1} |                                                                                              | 0,000793 | 0,839171 | 0,233681 |  |  |
| GR2    | {2} | 0,000793                                                                                     |          | 0,001223 | 0,010705 |  |  |
| GR3    | {3} | 0,839171                                                                                     | 0,001223 |          | 0,317683 |  |  |
| GR4    | {4} | 0,233681                                                                                     | 0,010705 | 0,317683 |          |  |  |

Statistica a effectué le test pour chacune des paires de groupes et nous indique le niveau de significativité obtenu dans chaque cas. On voit que, selon ce test, la moyenne observée dans le groupe 2 est significativement différente de celles observées dans chacun des autres groupes, et qu'il s'agit là des seules différences significatives au seuil de 5%.

#### Publication du résultat

Dans une publication, ce résultat, ainsi que celui de l'ANOVA, pourront être résumés dans un tableau tel que:

| Contexte | C1,         | C2,         | C3,         | C4,        | F      | Comp. par   |
|----------|-------------|-------------|-------------|------------|--------|-------------|
|          | M (ET)      | M (ET)      | M (ET)      | M (ET)     |        | paires      |
| Rappel   | 3.00 (0.71) | 7.00 (2.35) | 3.20 (1.64) | 4.2 (0.83) | 7.23** | C2>C1,C3,C4 |

#### Le test LSD pour une ANOVA réalisée à partir du menu Statistiques - ANOVA

Utilisez le menu Statistiques - ANOVA, puis "ANOVA à un facteur" et "Spécifications rapides".

Dans le dialogue suivant, indiquez la variable dépendante et le facteur (facteur catégoriel dans la terminologie de Statistica), cliquez sur le bouton OK puis sur le bouton "Autres résultats". Activez ensuite l'onglet "Post-hoc" :

Le bouton "LSD de Fisher" conduit au résultat suivant, qui s'interprète de la même façon que dans le cas précédent :

|            | Test LSD ; variable VD (Données Bransford)<br>Probabilités des Tests Post Hoc<br>Erreur : MC Inter = 2,3500, dl = 16,000 |          |          |          |          |  |  |
|------------|----------------------------------------------------------------------------------------------------|----------|----------|----------|----------|--|--|
|            | Groupe {1} {2} {3} {4}                                                                                                   |          |          |          |          |  |  |
| Cellule N° | 3,0000 7,0000 3,2000 4,2000                                                                                              |          |          |          |          |  |  |
| 1          | GR1                                                                                                    |          | 0,000793 | 0,839171 | 0,233681 |  |  |
| 2          | GR2                                                                                                    | 0,000793 |          | 0,001223 | 0,010705 |  |  |
| 3          | GR3 0,839171 0,001223 0,31768                                                                                            |          |          |          |          |  |  |
| 4          | GR4                                                                                                    | 0,233681 | 0,010705 | 0,317683 |          |  |  |

Les manipulations et le résultat sont identiques lorsqu'on utilise le module "Modèles linéaires/non linéaires avancés".

On sait que le test LSD de Fisher est peu conservateur (risque important de commettre une erreur de type I, c'est-à-dire de conclure sur une différence entre deux groupes, alors que cette différence n'existe pas réellement). On peut donc conclure à l'absence de différences significatives entre les groupes 1, 3 et 4, mais il est préférable de réaliser un autre test pour comparer le groupe 2 aux autres groupes.

#### 8.5.2 Le test de Bonferroni-Dunn

Ce test n'est pas proposé dans le menu <u>Statistiques - Statistiques élémentaires - Décompositions et ANOVA</u> à un facteur. En revanche, on peut utiliser le menu <u>Statistiques - ANOVA</u>, puis "<u>ANOVA à un facteur</u>" et "<u>Spécifications rapides</u>", ou le module "Modèles linéaires/non linéaires avancés" comme précédemment. Il suffit de cliquer sur le bouton "Bonferroni" de l'onglet "Post-hoc" On obtient comme résultat :

|            | Test de l<br>Probabili<br>Erreur : l | Test de Bonferroni ; variable VD (Données Bransfor<br>Probabilités des Tests Post Hoc<br>Erreur : MC Inter = 2,3500, dl = 16,000 |          |          |          |  |  |  |
|------------|--------------------------------------|----------------------------------------------------------------------------------------------------|----------|----------|----------|--|--|--|
|            | Groupe                               | Groupe {1} {2} {3} {4}                                                                                                    |          |          |          |  |  |  |
| Cellule N° |                                      | 3,0000                                                                                                    | 7,0000   | 3,2000   | 4,2000   |  |  |  |
| 1          | GR1                                  |                                                                                                    | 0,004756 | 1,000000 | 1,000000 |  |  |  |
| 2          | GR2                                  | 0,004756                                                                                                    |          | 0,007337 | 0,064228 |  |  |  |
| 3          | GR3                                  | 1,000000                                                                                                    | 0,007337 |          | 1,000000 |  |  |  |
| 4          | GR4                                  | 1,000000                                                                                                    | 0,064228 | 1,000000 |          |  |  |  |

On remarque que les niveaux de significativité indiqués sont ceux du test LSD de Fisher, multipliés par 6, c'est-à-dire par le nombre de paires de groupes, avec le maximum à 1. Du point de vue de ce test, la différence des moyennes des groupes 2 et 4 n'est plus significative au seuil de 5%.

Le test de Bonferroni-Dunn est conservateur mais peu puissant (le risque de ne pas mettre en évidence une différence qui existe est élevé). On conclut donc à des différences significatives entre le groupe 2 d'une part et les groupes 1 et 3 d'autre part. Pour la comparaison du groupe 2 au groupe 4, on peut départager les deux tests précédents à l'aide d'un test HSD de Tukey.

#### 8.5.3 Le test HSD de Tukey

HSD : honestly significant difference

Les deux menus étudiés précédemment proposent ce test, avec des résultats identiques. On obtient alors :

| Test HSD Tukey ; Variable VD (Donné |                                               |          |          |          |          | ansfo |
|-------------------------------------|-----------------------------------------------|----------|----------|----------|----------|-------|
|                                     | Différences significatives marquées à p < ,05 |          |          |          |          |       |
|                                     |                                               | {1}      | {2}      | {3}      | {4}      |       |
| Groupe                              |                                               | M=3,0000 | M=7,0000 | M=3,2000 | M=4,2000 |       |
| GR1                                 | {1}                                           |          | 0,004080 | 0,996826 | 0,613199 |       |
| GR2                                 | {2}                                           | 0,004080 |          | 0,006149 | 0,047567 |       |
| GR3                                 | {3}                                           | 0,996826 | 0,006149 |          | 0,734054 |       |
| GR4                                 | {4}                                           | 0,613199 | 0,047567 | 0,734054 |          |       |

Pour ce test, les moyennes des groupes 2 et 4 apparaissent significativement différentes au seuil de 5%. La différence entre ces deux groupes semble donc se confirmer.

#### Remarques.

1) Pour quelques éléments plus théoriques sur le test de Tukey, voir le paragraphe 12.2.

2) Le test de Tukey proprement dit s'applique à des groupes équilibrés. Pour des groupes déséquilibrés, pensez à utiliser les boutons "Test HSD de Tukey pour N différents" ou "HSD N différents".

#### 8.6. Le test du Dunnett

Le test de Dunnett s'applique aux cas où il s'agit de comparer des groupes expérimentaux à un groupe témoin. Il peut éventuellement être appliqué dans le cas "Bransford", à condition d'inverser les termes du vocabulaire : nous avons ici un groupe expérimental (le groupe 2) et trois groupes témoins.

Ce test n'est pas disponible sous le menu <u>Statistiques - Statistiques élémentaires - Décompositions et</u> <u>ANOVA à un facteur</u>. Utilisez comme précédemment le menu <u>Statistiques - ANOVA</u> et le bouton "Autres résultats". On obtient le dialogue suivant, dans lequel on indique quel est le groupe contrôle (ici "2") et le type de test désiré (unilatéral à gauche, à droite ou bilatéral) :

| ANOVA - Résultats 2: Donné                                                                                                    | es Bransford dans Bransford-corre | ectio ? _ 🔀             |
|----------------------------------------------------------------------------------------------------|-----------------------------------|-------------------------|
| Synthèse   Moyennes   Comp                                                                                                    | , planifiées Post-hoc Hypothèses  | Fermer                  |
|                                                                                                    |                                   | ✓⊐ Modifier ▲ Options ▼ |
| Attichage<br>C Différences significatives<br>C Groupes homogènes :                                                                                                    | Erreur inter                      |                         |
| C Intervalles de confiance C Etendues critiques :                                                                                                    |                                   |                         |
| Image: Base of the second second s | Bonferroni <u>Etti S</u> cheffé   |                         |
| Tests d'étendue (tests multi-niveau:                                                                                                    | x)                                |                         |
| Comparaisons par rapport à un Gro                                                                                                    | upe de Contrôle (GC)              |                         |
|                                                                                                    |                                   |                         |

qui conduit au résultat :

|            | Test de I<br>Probabili<br>Erreur : N | Dunnett ; v<br>tés des Te<br>MC Inter = | ariable VD (Données Bransfor<br>sts Post Hoc (bilatéral)<br>2,3500, dl = 16,000 |  |  |  |  |
|------------|--------------------------------------|-----------------------------------------|---------------------------------------------------------------------------------|--|--|--|--|
|            | Groupe                               | Groupe {2}                              |                                                                                 |  |  |  |  |
| Cellule N° |                                      | 7,0000                                  |                                                                                 |  |  |  |  |
| 1          | GR1                                  | 0,002190                                |                                                                                 |  |  |  |  |
| 2          | GR2                                  |                                         |                                                                                 |  |  |  |  |
| 3          | GR3                                  | 0,003352                                |                                                                                 |  |  |  |  |
| 4          | GR4                                  | 0,027866                                |                                                                                 |  |  |  |  |

On peut remarquer que ce test est l'un des rares tests où Statistica propose aussi bien un test bilatéral qu'un test unilatéral. En effet, il est utilisé dans des situations où l'hypothèse de recherche est clairement orientée.

## 9. Traitement d'un plan S\*A. Plan à mesures répétées

Dans un plan S\*A, ou plan à mesures répétées, un groupe de sujets a été soumis aux différents niveaux d'un facteur A (situation de groupes appareillés). On souhaite tester l'effet des différents niveaux du facteur A sur le comportement des sujets, évalué à l'aide d'une variable dépendante X. Le modèle de score est ici :

Score = Moyenne Générale + Effet de A + Effet "sujet" + Résidu aléatoire.

La forme générale du tableau d'analyse de variance correspondant est la suivante :

| Sources de | Somme des | ddl        | Carrés    | F                           | р |
|------------|-----------|------------|-----------|-----------------------------|---|
| variation  | Carrés    |            | Moyens    |                             |   |
| Facteur A  | $SC_A$    | a – 1      | $CM_A$    | $F_{Obs} = \frac{CM_A}{CM}$ |   |
|            |           |            |           | $CM_{AS}$                   |   |
| Facteur S  | $SC_s$    | n-1        | $CM_{s}$  |                             |   |
| Résidu AS  | $SC_{AS}$ | (a-1)(n-1) | $CM_{AS}$ |                             |   |
| Total      | $SC_T$    | an – 1     |           |                             |   |

La statistique F suit une loi de Fisher Snedecor à (a-1) et (a-1)(n-1) degrés de liberté.

## 9.1. Première méthode

#### Enoncé du cas:

Dans une expérimentation sur l'inhibition proactive, des sujets apprennent une liste de dix paires de mots, puis doivent se rappeler ces paires deux jours plus tard. Après le rappel, les sujets doivent apprendre une deuxième liste de dix paires dont ils devront se rappeler deux jours plus tard, le rappel de la deuxième liste est suivie de l'apprentissage d'une troisième, etc., jusqu'à la sixième liste. La variable indépendante sera la position ordinale de la liste (e.g., première, seconde, ..., sixième).

La variable dépendante sera le nombre de paires correctement rappelées. Les auteurs de l'expérience prédisent que le rappel se détériorera à mesure que l'on progresse dans la position ordinale (prédiction qui traduit simplement l'effet de l'inhibition proactive).

Ouvrez le classeur Inhibit.stw et rendez active la feuille Inhibit1.

Les données y sont saisies selon la logique "plan d'expérience" : une ligne par observation, les sujets sont considérés comme un facteur, au même titre que "position" :

|   | Sujet | Position | Nb Mots |
|---|-------|----------|---------|
| 1 | s1    | 1        | 17      |
| 2 | s2    | 1        | 14      |
| 3 | s3    | 1        | 17      |
|   |       |          |         |

| 9  | s1 | 2 | 13 |
|----|----|---|----|
| 10 | s2 | 2 | 18 |
| 11 | s3 | 2 | 16 |
|    |    |   |    |

Il s'agit là d'une expérience conduite selon un plan S\*A, où A est le facteur "position" et S le facteur "sujet". Pour traiter les données à l'aide de Statistica :

Utilisez le menu Statistiques - ANOVA.

Choisissez l'item ANOVA - Effets principaux .

Spécifiez <u>Nb Mots</u> comme variable dépendante, <u>Sujet</u> et <u>Position</u> comme prédicteurs. Le résultat fourni par Statistica est le suivant :

|              | Tests Univ | Tests Univariés de Significativité pour Nb Mots (Données dans Inhibit.stw) |          |          |          |  |  |  |
|--------------|------------|----------------------------------------------------------------------------|----------|----------|----------|--|--|--|
|              | Paramétris | Paramétrisation sigma-restreinte                                           |          |          |          |  |  |  |
|              | Décompos   | Décomposition efficace de l'hypothèse                                      |          |          |          |  |  |  |
|              | SC         | SC Degr. de MC F p                                                         |          |          |          |  |  |  |
| Effet        |            | Liberté                                                                    |          |          | •        |  |  |  |
| ord. origine | 8138,021   | 1                                                                          | 8138,021 | 2858,431 | 0,000000 |  |  |  |
| Sujet        | 52,479     | 7                                                                          | 7,497    | 2,633    | 0,026938 |  |  |  |
| Position     | 146,854    | 5                                                                          | 29,371   | 10,316   | 0,000004 |  |  |  |
| Erreur       | 99,646     | 35                                                                         | 2,847    |          |          |  |  |  |

Ce résultat permet de recomposer le tableau d'analyse de variance attendu :

| Analyse d | e variance | pour Nb | mots  |       |       |
|-----------|------------|---------|-------|-------|-------|
| Source    | DL         | SC      | CM    | F     | P     |
| Position  | 5          | 146,85  | 29,37 | 10,32 | 0,000 |
| Sujet     | 7          | 52,48   | 7,50  |       |       |
| Erreur    | 35         | 99,65   | 2,85  |       |       |
| Total     | 47         | 298,98  |       |       |       |

Il peut également être intéressant de produire un graphique montrant les moyennes observées pour chacun des niveaux du facteur Position.

Dans la fenêtre de dialogue "Résultats", cliquez sur le bouton "Tous effets/Graphs" puis sélectionnez la ligne "Position". Vous devriez obtenir le graphique suivant :

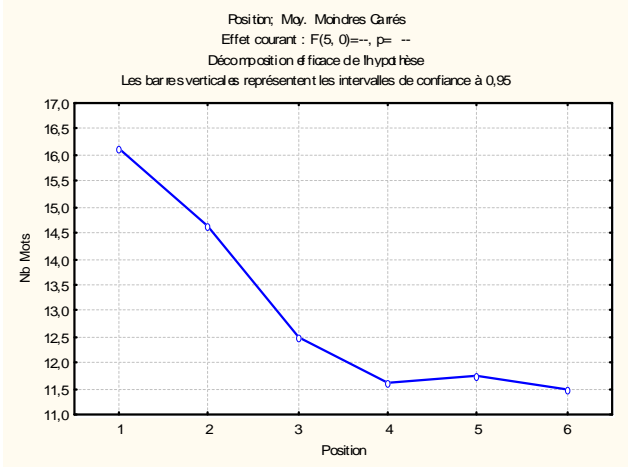

On pourra, comme dans le cas d'une ANOVA à un facteur, réaliser des tests post hoc : LSD de Fisher, Bonferroni-Dunn, HSD de Tukey, etc. Lorsqu'on utilise des données structurées selon cette méthode, les deux facteurs de variation "Sujet" et "Position" peuvent être étudiés. Evidemment, seul le facteur "Position" présente un intérêt.

La conclusion sera ici :

- La condition 1 est significativement différente des conditions 3 à 6.
- La condition 2 est significativement différente des conditions 4 à 6.
- Il n'existe pas de différence significative entre les conditions 3, 4, 5 et 6.

#### 9.2. Deuxième méthode

|   | Sujet | Nb Mots- | Nb Mots- | Nb Mots- | Nb Mots- | Nb Mots- | Nb Mots- |
|---|-------|----------|----------|----------|----------|----------|----------|
|   |       | 1        | 2        | 3        | 4        | 5        | 6        |
| 1 | s1    | 17       | 13       | 12       | 12       | 11       | 11       |
| 2 | s2    | 14       | 18       | 13       | 18       | 11       | 12       |
| 3 | s3    | 17       | 16       | 13       | 11       | 15       | 14       |
| 4 | s4    | 18       | 16       | 11       | 10       | 12       | 10       |
| 5 | s5    | 17       | 12       | 13       | 10       | 11       | 13       |
| 6 | s6    | 16       | 13       | 13       | 11       | 11       | 11       |
| 7 | s7    | 14       | 12       | 10       | 10       | 10       | 10       |
| 8 | s8    | 16       | 17       | 15       | 11       | 13       | 11       |

Une autre façon de saisir les données est celle figurant dans la feuille Inhibit2 :

Chaque ligne correspond alors à un individu statistique (sujet). Autrement dit, les six scores relatifs à un même sujet se trouvent sur une même ligne.

Statistica peut également réaliser l'ANOVA sur des données structurées de cette façon.

Rendez active la feuille Inhibit2.

Utilisez le menu Statistiques - ANOVA, puis l'item ANOVA - Mesures répétées.

Indiquez NB Mots-1 à Nb Mots-6 comme variables dépendantes, et n'indiquez pas de prédicteur catégoriel :

| Sélectionnez les vars dépendant<br>1-Sujet<br>2-Nb Mots-1<br>3-Nb Mots-2<br>4-Nb Mots-3<br>5-Nb Mots-4<br>6-Nb Mots-5<br>7-Nb Mots-6<br>8-Var9<br>9-Var10 | tes & prédicteurs catégoriels facul<br>1-Sujet<br>2-Nb Mots-1<br>3-Nb Mots-2<br>4-Nb Mots-3<br>5-Nb Mots-4<br>6-Nb Mots-5<br>7-Nb Mots-6<br>8-Var3<br>9-Var10 | tati 🕐 🕅 |
|----------------------------------------------------------------------------------------------------|----------------------------------------------------------------------------------------------------|----------|
| Tout Détail Zoom<br>Liste de vars dépendantes :                                                                                                    | Tout Détail Zoom<br>Prédicteurs catégoriels (facteurs) :                                                                                                    |          |

Validez et cliquez ensuite sur le bouton "Effets intra" ; indiquez que les variables Nb Mots-1 à Nb Mots-6 correspondent aux 6 niveaux du facteur POSITION :

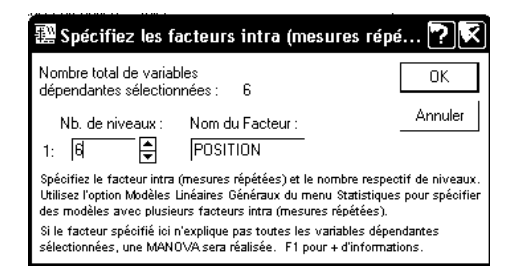

Vous devriez obtenir la description suivante des facteurs impliqués dans l'analyse :

| 🗃 ANOVA/MANOVA - ANOVA Mesures Répétées : Inhibi | t2 dans Inh ? 💶 🔀             |
|--------------------------------------------------|-------------------------------|
| Base Options                                     | 📰 ОК                          |
| <u>E</u>                                         | Annuler                       |
| Variables dépendantes : Nb Mots-1-Nb Mots-6      | 🔉 Options 👻                   |
| Effets intra :     POSITION                      |                               |
| Facteurs catégoriels : 😑                         |                               |
|                                                  |                               |
|                                                  |                               |
|                                                  | 📝 Editeur de synta <u>x</u> e |

Statistica dispose alors le tableau d'analyse de variance de la façon suivante :

|              | Analyse de la Variance Mesures Répétées (Données Inhibit dans Inhibit2.stw)<br>Paramétrisation sigma-restreinte<br>Décomposition efficace de l'hypothèse |                                  |          |          |          |  |  |  |  |  |
|--------------|----------------------------------------------------------------------------------------------------|----------------------------------|----------|----------|----------|--|--|--|--|--|
|              | SC                                                                                                    | SC Degr. de MC F p               |          |          |          |  |  |  |  |  |
| Effet        |                                                                                                    | Liberté                          |          |          |          |  |  |  |  |  |
| ord. origine | 8138,021                                                                                                    | 1                                | 8138,021 | 1085,500 | 0,000000 |  |  |  |  |  |
| Erreur       | 52,479                                                                                                    | 7                                | 7,497    |          |          |  |  |  |  |  |
| POSITION     | 146,854                                                                                                    | 146,854 5 29,371 10,316 0,000004 |          |          |          |  |  |  |  |  |
| Erreur       | 99,646                                                                                                    | 35                               | 2,847    |          |          |  |  |  |  |  |

Comme dans la méthode précédente, l'étude peut être poursuivie à l'aide de tests post hoc. Mais ici, seul POSITION est proposé comme facteur de variation. La conclusion est évidemment la même que précédemment.

## 9.3. Troisième méthode

#### 9.3.1 Données saisies "par observation"

On revient à la feuille Inhibit1. Comme précédemment, utilisons le menu <u>Statistiques - Modèles linéaires /</u> non linéaires avancés, puis "<u>Modèle linéaire général</u>" et "<u>Modèles linéaires généraux</u>".

Avec les données structurées "par observation" (feuille Inhibit1 à rendre active), complétez le dialogue "Variables" de la manière suivante:

|                            | Sélectionnez les varia                                                                                                    | bles dépendantes, pro                                                                                                    | édicteurs catégoriels et                                                                                             | co <table-cell></table-cell> |
|----------------------------|----------------------------------------------------------------------------------------------------|----------------------------------------------------------------------------------------------------|----------------------------------------------------------------------------------------------------|------------------------------|
|                            | 1-Sujet<br>2-Position<br>3-NB Mots<br>4-Var4<br>5-Var5<br>6-Var5<br>6-Var6<br>8-Var8<br>9-Var7<br>8-Var8<br>9-Var9<br>10-Var10 | 1-Sujet<br>2-Position<br>3-Nb Mots<br>4-Var4<br>5-Var5<br>6-Var5<br>6-Var6<br>7-Var7<br>8-Var8<br>9-Var8<br>9-Var3<br>10-Var10 | 1-Sujet<br>2-Position<br>3-Nb Mots<br>4-Var4<br>6-Var5<br>6-Var5<br>7-Var7<br>8-Var8<br>9-Var8<br>9-Var9<br>10-Var10 | OK<br>Annuler                |
|                            | Détail     Zoom       Variables dépendantes :     [3]                                                                          | Détail Zoom<br>Prédicteurs catégoriels :<br>(1-2                                                                               | Détail Zoom<br>Prédicteurs continus :                                                                                |                              |
| Cliquez ensuite sur le bou | ton "Effets Inter                                                                                                    | ":                                                                                                    |                                                                                                    |                              |
|                            | 🚟 GLM Modèles liné                                                                                                    | aires généraux : Inhib                                                                                                    | it1 dans Inhibit-correct                                                                                             | ia ? 💶 🔀                     |
|                            |                                                                                                    |                                                                                                    |                                                                                                    | I                            |

| 📅 GLM Modèles linéaires généraux : Inhibit1 dans Inhibi | t-corr | ectic ? 💶       | X             | Ŋ |
|---------------------------------------------------------|--------|-----------------|---------------|---|
| Base Options                                            | 7818   | ОК              |               |   |
| Que yariables                                           |        | Annuler         |               |   |
| Variable(s) dépendante(s) : Nb Mots                     | A      | Options         | •             |   |
|                                                         |        |                 |               |   |
| Facteurs catégoriels : Sujet-Position                   |        |                 |               |   |
| 說日 <u>C</u> odes facteurs : sélect.                     |        |                 |               |   |
| Prédicteurs continus :                                  |        |                 |               |   |
| Effets intra :     Position + Sujet                     |        |                 |               |   |
|                                                         | Z,     | Editeur de synl | ta <u>x</u> e |   |

Cliquez alors sur le bouton radio "Effets personnalisés pour le modèle inter", et utilisez les outils fournis dans la fenêtre de dialogue pour obtenir les spécifications suivantes :

| GLM - Effets Inter : Inhibit                                                                                                    | t1 dans Inhibit-correctio                   | n.stw 🌪 🕅                  |  |  |  |  |  |
|----------------------------------------------------------------------------------------------------|---------------------------------------------|----------------------------|--|--|--|--|--|
| Effets personnalisés pour le mod                                                                                                    | èle inter                                   | Annuler                    |  |  |  |  |  |
| Pour construire des effets personnalisés à inclure dans le modèle inter, sélectionnez les prédicteurs<br>des effets et une méthode pour construire les effets. |                                             |                            |  |  |  |  |  |
| Variables prédictives Méthode<br>Catégorielles :<br>Sujet<br>Position                                                                                          | Effets du modèle inter<br>Position<br>Sujet |                            |  |  |  |  |  |
| Pour réorganiser les 'Effets du plan inter', :                                                                                                    | sélectionnez la ou les lignes à dépla       | cer et cliquez à l'endroit |  |  |  |  |  |
| a insertion.<br>Aucun effet n'a été sélectionné                                                                                                    |                                             |                            |  |  |  |  |  |

Le résultat s'affiche sous la même forme que dans la méthode 1.

#### 9.3.2 Données saisies "par sujet" :

Activez la feuille Inhibit2. Utilisez le menu <u>Statistiques - Modèles linéaires / non linéaires avancés</u>, puis "<u>Modèle linéaire général</u>" et "<u>Modèles linéaires généraux</u>".

Dans le dialogue suivant, indiquez les variables 2 à 7 comme variables dépendantes et n'indiquez aucun prédicteur catégoriel, ni prédicteur continu.

| Sélectionne:                                                   | z les varia        | bles dépend                                                    | lantes, pr           | édicteurs c                                                    | atégoriels e       | t co <b>?</b> 🕅 |
|----------------------------------------------------------------|--------------------|----------------------------------------------------------------|----------------------|----------------------------------------------------------------|--------------------|-----------------|
| 1-Sujet                                                        |                    | 1-Sujet                                                        |                      | 1-Sujet                                                        |                    | ОК              |
| 3-Nb Mots-2<br>4-Nb Mots-3                                     |                    | 3-Nb Mots-2<br>4-Nb Mots-3                                     |                      | 3-Nb Mots-2<br>4-Nb Mots-3                                     |                    | Annuler         |
| 5-Nb Mots-4<br>6-Nb Mots-5<br>7-Nb Mots-6<br>8-Var9<br>9-Var10 |                    | 5-Nb Mots-4<br>6-Nb Mots-5<br>7-Nb Mots-6<br>8-Var9<br>9-Var10 |                      | 5-Nb Mots-4<br>6-Nb Mots-5<br>7-Nb Mots-6<br>8-Var9<br>9-Var10 |                    |                 |
| Détail<br>Variables dépi                                       | Zoom<br>endantes : | I<br>Détail<br>Prédicteurs ca                                  | Zoom<br>atégoriels : | Détail<br>Prédicteurs c                                        | Zoom<br>continus : | )               |

Cliquez ensuite sur le bouton "Effets Intra" et définissez les 6 variables dépendantes comme niveaux du facteur POSITION :

| 🚟 Spécifiez les facteurs inti                                                                                                    | ra (mesures rép 🏆 🕅                                                                                                    |
|----------------------------------------------------------------------------------------------------|----------------------------------------------------------------------------------------------------|
| Nb total de mesures répétées et/ou<br>vars dépendantes sélectionnées :                                                                                                    | 6 OK                                                                                                    |
| Nb. niveaux : Nom du Facteur :                                                                                                    | Annuler                                                                                                    |
| 1:( 6 😫 ) (POSITION                                                                                                    | Spécifiez chaque facteur intra                                                                                                    |
|                                                                                                    | <ul> <li>(mesures repétées) et son<br/>nombre respectif de niveaux. La<br/>liste de variables dépendantes<br/>sera divisée par le nombre total<br/>de niveaux de facteurs intra.</li> </ul> |
| 4:   •  <br>5: • •                                                                                                    | Si les facteurs spécifiés ici<br>n'expliquent pas toutes les<br>variables dépendantes ou de                                                                                                 |
| 6:                                                                                                    | mesures répétées, une MANOVA sera réalisée. F1 pour + d'infos.                                                                                                    |
| Une fois les facteurs intra (mesures<br>répétées) spécifiés, un modèle intra<br>personnalisé différent du plan factoriel<br>par défaut poura être spécifié dans le<br>dialogue Modèle Intra Personnalisé.<br>Apouyez sur F1 pour plus d'infos. | 跽日 <u>M</u> odèle intra perso.                                                                                                    |
|                                                                                                    |                                                                                                    |

Le résultat s'affiche sous une forme analogue à celle de la méthode 2.

#### 9.4. Quatrième méthode

Lorsque les données sont saisies par sujet (feuille de données Inhibit1), on peut obtenir le tableau d'analyse de variance, sous une forme légèrement différente, en utilisant le menu <u>Statistiques - Techniques</u> exploratoires multivariées - Fiabilité et analyse d'échelle.

Utilisez le menu Fiabilité et analyse d'échelle et indiquez Nb Mots-1 à Nb Mots-6 comme variables :

| 🆆 Fiabilité et Analyse d'Echelle : Inhibit2 dans Inhibit.stv | » <b>?_</b> ×                    |
|--------------------------------------------------------------|----------------------------------|
| Base Avancé                                                  | EE OK                            |
|                                                              | Annuler                          |
| <u>F</u> iabilité par moitié (2 listes) : ···                | 🔈 Options 🔻                      |
| Fichier d'entrée : Données Brutes                            | 🗁 Ou <u>v</u> rir                |
| Matrice de corrélations : R Standard de Pearson              | SELECT S D                       |
| Codes des variables dichotomisées :                          | Traitement des VM-               |
| Calculer la régression multiple des questions/échelle        | Obs. ignorée                     |
| Traitement/Impression par lots                               | C Remplacement<br>par la moyenne |

Cliquez sur OK. Lorsque la fenêtre "Etude des statistiques descriptives" s'affiche, cliquez de nouveau sur OK.

| Résultats de la Fiabilité : Inhibit2 dans Inhibit.stw                                                                                                    | ? _ 🗙                                                                                |
|----------------------------------------------------------------------------------------------------|--------------------------------------------------------------------------------------|
| Nb questions dans l'éch.: 6                                                                                                    |                                                                                      |
| Nombre d'obs. actives: 8<br>Nbre d'obs. à valeurs manquantes: 0<br>Obs. à valeurs manquantes: ignorées                                                                                                    |                                                                                      |
| STATS de SYNTHESE / ECHELLE<br>Noy.: 78,12500000 Somme:<br>Ecart-type: 6,706872808 Variance:<br>Asymétr.: -,467900637 Aplatis.:<br>Ninimum: 66,00000000 Maximum:<br>Alpha Cronbach: ,620246129 Alpha standardisé:<br>Corrélation moy. entre quest.: | 625,0000000<br>44,982142857<br>,184758598<br>86,00000000<br>,657299553<br>,257892115 |
| Base Avancé Atténuation   Davantage de questions ?   Combien ?                                                                                                    | Synthèse                                                                             |
| Synthèse : Stats du total des questions                                                                                                    |                                                                                      |
| Fiabilité par moitié Moyennes & écarts-types                                                                                                    | 🛛 🔊 🔁 Options 🕶                                                                      |
| Corrélations Et Nuage de points matriciel                                                                                                    |                                                                                      |
| <u>∎øē</u> <u>B</u> oîtes à moustaches                                                                                                    |                                                                                      |

Dans la fenêtre "Résultats de la fiabilité", activez l'onglet "Avancé" et cliquez sur le bouton "Analyse de variance". On obtient :

|                 | Analyse de Variance (Inhibit2 dans Inhibit.stw |    |          |          |          |  |  |
|-----------------|------------------------------------------------|----|----------|----------|----------|--|--|
|                 | Sommes                                         | dl | Moyenne  | F        | р        |  |  |
| Effet           | Carrés                                         |    | Carrés   |          |          |  |  |
| Inter-Individus | 52,4792                                        | 7  | 7,49702  |          |          |  |  |
| Intra-Individus | 246,5000                                       | 40 | 6,16250  |          |          |  |  |
| Inter-Questions | 146,8542                                       | 5  | 29,37083 | 10,31633 | 0,000004 |  |  |
| Résidu          | 99,6458                                        | 35 | 2,84702  |          |          |  |  |
| Total           | 298,9792                                       | 47 |          |          |          |  |  |

Contrairement aux autres méthodes, celle-ci affiche une ligne "Total" et ne calcule que le rapport F relatif à la comparaison des différentes conditions expérimentales. On remarque par ailleurs que, dans la ligne "Intraindividus" la somme des carrés et le nombre de ddl sont en fait les sommes de ceux qui apparaissent dans les deux lignes suivantes.

#### 9.5. Conditions d'application. Sphéricité.

Outre les conditions sur la normalité des distributions parentes et sur l'égalité des variances (homoscédasticité des résidus), l'analyse de variance sur un plan à mesures répétées exige une condition d'application supplémentaire appelée **sphéricité**. Il s'agit en fait de vérifier certaines propriétés de régularité concernant les covariances entre les séries correspondant aux différents niveaux du facteur.

A partir des données saisies "par sujet" (feuille Inhibit2), on peut réaliser un test de sphéricité : utilisez par exemple la feuille Inhibit2 et le menu "Modèle linéaire général". Dans la fenêtre dialogue "GLM - Résultats", cliquez sur "Autres résultats". Activez ensuite l'onglet "Synthèse" puis sur le bouton "Test de sphéricité" :

| 🚟 GLM - Résultats 4: Inhibit2 dar <b>? 💶 </b>                                                                                                    |                                                                                                    |                                                        |
|----------------------------------------------------------------------------------------------------|----------------------------------------------------------------------------------------------------|--------------------------------------------------------|
| Comps   Résidus   Matrice   Rapport  <br>Base   Synthèse   Moyennes                                                                                                    |                                                                                                    | ? _ 3                                                  |
| Image: Tous effets/Graphs       Image: Tous les effets         Image: I aille des effets       Image: Tous les effets         Effets inter       Image: Termes du modèle         Image: Termes du modèle       Image: R modèle complet | Tests personnalisés       Résidus 1       Résidus 2       Matrice       Rapport         Synthèse       Moyennes       Comp. planifiées       Post-hoc       Hypothèses         Image: Tous les effets/Graph.       Image: Tester tous effets       Image: Tester tous effets       Image: Tester tous effets         Image: Tous les effets/Graph.       Image: Tester tous effets       Image: Tester tous effets       Image: Tester tous effets         Image: Tester tous effets       Image: Tester tous effets       Image: Tester tous effets       Image: Tester tous effets         Image: Tester tous effets       Image: Tester tous effets       Image: Tester tous effets       Image: Tester tous effets         Image: Tester tous effets       Image: Tester tous effets       Image: Tester tous effets       Image: Tester tous effets         Image: Tester tous effets       Image: Tester tous effets       Image: Tester tous effets       Image: Tester tous effets         Image: Tester tous effets       Image: Tester tous effets       Image: Tester tous effets       Image: Tester tous effets         Image: Tester tous effets       Image: Tester tous effets       Image: Tester tous effets       Image: Tester tous effets         Image: Tester tous effets       Image: Tester tous effets       Image: Tester tous effets       Image: Tester tous effets         Image: Tester tous effets       Image: Tester tous e | Moins     Fermer     Modifier     Modifier     Dptions |
| Valeurs de alpha                                                                                                    | Image: Index model     Image: Complet     Contractions     Contractions                                                                             |                                                        |
| Limites de confiance : [,950 🔄<br>Niveau de significativité : [,050 🗣                                                                                                    | Image: Tests univ.       Test de sphéricité       Image: Corrél. Erreur         Image: Tests multivariés       Image: Tests multivariés         Image: Tests multivariés       Image: Test multivariés                                                                                                    |                                                        |

On obtient le résultat suivant :

|          | Tests de Sphéricité de Mauchley (Inhibit2 |                  |    |          |  |  |
|----------|-------------------------------------------|------------------|----|----------|--|--|
|          | Paramétrisation sigma-restreint           |                  |    |          |  |  |
|          | Décomposition efficace de l'hypothèse     |                  |    |          |  |  |
| Effet    | W                                         | Chi <sup>2</sup> | dl | р        |  |  |
| POSITION | 0,032085                                  | 17,54080         | 14 | 0,228502 |  |  |

**Interprétation du résultat** : dans ce test, l'hypothèse  $H_0$  correspond au respect de l'hypothèse de sphéricité, tandis que l'hypothèse  $H_1$  correspond à un défaut de sphéricité. Le niveau de significativité observé (22,8%) conduit à retenir l'hypothèse  $H_0$  : on n'a pas mis en évidence de défaut de sphéricité.

Le test de sphéricité peut également être réalisé à partir du menu ANOVA - Mesures répétées.

#### 9.6. Exercice

Dans une étude sur l'effet du bruit sur la discrimination perceptive, on utilise six sujets. On mesure pour chaque sujet le nombre d'erreurs commises dans une tâche de discrimination perceptive. Les sujets sont soumis à trois conditions. Dans la première, les sujets accomplissent la tâche en l'absence de bruit; dans la seconde, le bruit est présenté de façon intermittente (i.e., bruits d'avions) ; dans la dernière, le bruit est présenté de façon continue (bruits de "marteau piqueur") On obtient les résultats suivants

| Sujets | Absence de bruit | Bruit Intermittent | Bruit continu |
|--------|------------------|--------------------|---------------|
| 1      | 117              | 119                | 127           |
| 2      | 130              | 126                | 131           |
| 3      | 122              | 118                | 129           |
| 4      | 123              | 117                | 134           |
| 5      | 126              | 120                | 137           |
| 6      | 116              | 120                | 128           |

Après avoir identifié la ou les variable(s) indépendante(s), dépendante(s), vous répondrez à la question classique : la variable indépendante influe-t-elle sur les variables dépendantes ?. Réalisez cette étude à l'aide de Statistica et recomposez le tableau d'analyse de variance convenable.

## 10. Traitement d'un plan S<A\*B>. Plan factoriel à 2 facteurs

Le plan S<A\*B>, ou plan factoriel, correspond au cas où l'on étudie l'effet de deux facteurs croisés, en utilisant des groupes indépendants de sujets dans chacune des conditions définies par le croisement des deux facteurs. Les sources de variation à prendre en compte sont les facteurs A et B et, éventuellement, l'interaction AB. Le modèle de score est ici :

Score = Moyenne Générale + Effet de A + Effet de B + Effet d'interaction + Résidu aléatoire.

| Sources de variation | Somme des<br>Carrés | ddl         | Carrés<br>Moyens | F                                     | р |
|----------------------|---------------------|-------------|------------------|---------------------------------------|---|
| Facteur A            | $SC_A$              | a – 1       | $CM_A$           | $F_A = \frac{CM_A}{CM_{S(AB)}}$       |   |
| Facteur B            | $SC_{B}$            | <i>b</i> -1 | CM <sub>B</sub>  | $F_B = \frac{CM_B}{CM_{S(AB)}}$       |   |
| Interaction AB       | SC <sub>AB</sub>    | (a-1)(b-1)  | CM <sub>AB</sub> | $F_{AB} = \frac{CM_{AB}}{CM_{S(AB)}}$ |   |
| Résidu S(AB)         | $SC_{S(AB)}$        | ab(n-1)     | $CM_{S(AB)}$     |                                       |   |
| Total                | $SC_T$              | N-1         |                  |                                       |   |

La forme générale du tableau d'analyse de variance correspondant est la suivante :

Trois tests statistiques, correspondant aux trois sources de variation A, B et AB peuvent être effectués. La statistique  $F_A$  suit une loi de Fisher Snedecor à (a-1) et ab(n-1) degrés de liberté, la statistique  $F_B$ , une loi de Fisher Snedecor à (b-1) et ab(n-1) degrés de liberté et la statistique  $F_{AB}$  une loi de Fisher Snedecor à (a-1)(b-1) et ab(n-1) degrés de liberté

#### 10.1. Première méthode : le menu ANOVA - Factorielle

#### Enoncé du cas:

Cet exemple est basé sur des données fictives présentées par Lindeman (1974).

Vous testez la performance de rats d'origines différentes dans un labyrinthe. La tâche du rat est d'apprendre à se rendre directement à l'endroit où de la nourriture a été placée, sans erreurs. Trois lignées de rats sont utilisées. Pour chacune de ces lignées, vous utilisez 4 animaux élevés dans un environnement libre, et 4 animaux élevés dans un environnement restreint. La variable dépendante est le nombre d'erreurs faites par le rat dans son parcours vers la nourriture.

Extrait des données :

|    | ELEVAGE | LIGNEE   | ERREURS |
|----|---------|----------|---------|
| 1  | LIBRE   | BRILLANT | 26,000  |
| 2  | LIBRE   | BRILLANT | 14,000  |
|    |         |          |         |
| 17 | CAGE    | MIXTE    | 39,000  |
|    |         |          |         |
| 24 | CAGE    | MAUVAIS  | 124,000 |

Ouvrez le fichier <u>Rats.stw</u>. Identifiez les facteurs de variation et la variable dépendante. Il s'agit ici d'un plan S4<A2\*B3>.

Utilisez le menu <u>Statistiques - ANOVA</u>. Choisissez l'item <u>ANOVA - Factorielle</u>.

Spécifiez <u>Erreurs</u> comme variable dépendante, <u>Elevage</u> et <u>Lignée</u> comme prédicteurs. Le résultat fourni par Statistica est le suivant :

|                | Tests Univariés de Significativité pour ERREURS (Rats.sta)<br>Paramétrisation sigma-restreinte<br>Décomposition efficace de l'hypothèse |                            |          |          |          |  |  |  |
|----------------|----------------------------------------------------------------------------------------------------|----------------------------|----------|----------|----------|--|--|--|
|                | SC                                                                                                    | SC Degr. de MC F p         |          |          |          |  |  |  |
| Effet          | Liberté                                                                                                    |                            |          |          |          |  |  |  |
| ord. origine   | 100233,4                                                                                                    | 1                          | 100233,4 | 105,1353 | 0,000000 |  |  |  |
| ELEVAGE        | 5551,0                                                                                                    | 1                          | 5551,0   | 5,8225   | 0,026705 |  |  |  |
| LIGNEE         | 7939,8                                                                                                    | 2                          | 3969,9   | 4,1640   | 0,032635 |  |  |  |
| ELEVAGE*LIGNEE | 16,1                                                                                                    | 16,1 2 8,0 0,0084 0,991604 |          |          |          |  |  |  |
| Erreur         | 17160,8                                                                                                    | 18                         | 953,4    |          |          |  |  |  |

L'interaction (ici l'absence d'interaction) entre les deux facteurs étudiés peut être illustrée à l'aide d'un graphique :

Affichez la fenêtre de dialogue "Résultats ANOVA" et cliquez sur le bouton "Tous effets:Graphs".

Sélectionnez ensuite la ligne : "Elevage\*Lignée"

Vous devriez obtenir le graphique suivant :

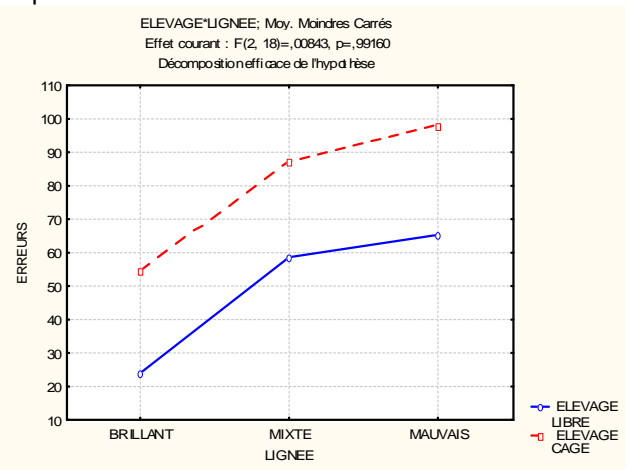

#### 10.2. Deuxième méthode : le module "Modèle linéaire général"

Comme précédemment, utilisons le menu <u>Statistiques - Modèles linéaires / non linéaires avancés</u>, puis "<u>Modèle linéaire général</u>" et "<u>Modèles linéaires généraux</u>". Compléter le dialogue relatif aux variables comme suit :

| 1-ELEVAGE<br>2-LIGNEE<br><b>3-ERREURS</b><br>4-Var4<br>5-Var5<br>6-Var6<br>7-Var7<br>8-Var8<br>9-Var8<br>9-Var9<br>10-Var10 | •                  | 1-ELEVAGE<br>2-LIGNEE<br>3-EREURS<br>4-Var4<br>5-Var5<br>6-Var6<br>7-Var7<br>8-Var8<br>9-Var8<br>9-Var9<br>10-Var10 |                      | 1-ELEVAGE<br>2-LIGNEE<br>3-ERREURS<br>4-Var4<br>5-Var5<br>6-Var5<br>6-Var6<br>8-Var7<br>8-Var8<br>9-Var9<br>10-Var10 |                   | OK<br>Annuler |
|----------------------------------------------------------------------------------------------------|--------------------|----------------------------------------------------------------------------------------------------|----------------------|----------------------------------------------------------------------------------------------------|-------------------|---------------|
| Détail<br>Variables dép<br>3                                                                                                | Zoom<br>endantes : | Détail<br>Prédicteurs c<br>1-2                                                                                      | Zoom<br>atégoriels : | Prédicteurs co                                                                                                    | Zoom<br>ontinus : |               |

Les spécifications de l'étude apparaissent donc ainsi :

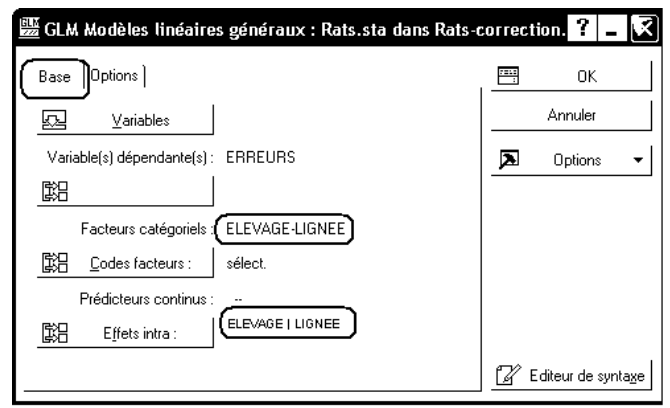

Le résultat obtenu est identique au précédent.

#### Publication du résultat

Dans une publication ou un rapport, le résultat pourra être indiqué sous la forme suivante : nous avons traité les données selon un plan factoriel à 2 facteurs. Nous avons observé un effet significatif du facteur Elevage (F(1,18)=5.82, p<.05) ainsi que du facteur Lignée (F(2,18)=4.16, p<0.05). En revanche, nous n'avons pas observé d'effet d'interaction (F(2,18)=0.01, NS).

#### 10.3. Tests post hoc

De la même façon que dans les cas précédemment étudiés, des tests post hoc pourront être faits sur chacun des facteurs de variation pour lesquels la statistique F a conclu sur un effet significatif. On fera donc des tests post hoc sur Elevage et Lignée. On peut également mener les calculs sur l'interaction Elevage x Lignée, mais on se gardera d'interpréter une éventuelle différence significative obtenue en conclusion de l'un des tests, puisque la statistique F a conclu sur l'absence d'interaction. Par exemple, ici, le test LSD de Fisher et le test HSD de Tukey concluent sur une différence significative entre la combinaison Libre-Brillant et la combinaison Cage-Mauvais, mais cette conclusion mérite d'être confirmée par une étude complémentaire.

#### 10.4. Exercice

On demande aux sujets de mémoriser des listes comportant 12, 24 ou 48 mots (facteur A, avec trois modalités). Ces mots peuvent se regrouper par paires en catégories (par exemple pomme et orange se regroupent en "fruits"). On demande aux sujets d'apprendre les mots, et on leur montre le nom des catégories à ce moment en leur précisant qu'ils n'ont pas à apprendre le nom de ces catégories. Au moment de l'épreuve de rappel qui a lieu immédiatement après l'apprentissage on crée deux conditions. Dans un cas, on présente aux sujets la liste des catégories. Dans l'autre cas, on ne leur présente pas cette liste (facteur B présentation de la liste des catégories au moment de l'apprentissage versus absence de présentation). Dans cette reprise d'une expérience de Tulving et Pearlstone (1966), la variable dépendante sera le nombre de mots rappelés. En examinant les deux variables indépendantes, la première (nombre de mots de la liste de mots est longue, plus on peut en retenir. Cette remarque indique que les auteurs de cette expérience s'intéressaient d'emblée à un effet d'interaction.

|           | Facteur A : Nombre de mots par liste |       |       |  |
|-----------|--------------------------------------|-------|-------|--|
| Facteur B | a1:12                                | a2:24 | a3:48 |  |
|           | 10 6                                 | 13 15 | 17 16 |  |
|           | 8 11                                 | 18 13 | 20 23 |  |
| b1        | 12 10                                | 19 9  | 22 19 |  |
|           | 89                                   | 13 8  | 13 20 |  |
|           | 79                                   | 8 14  | 21 19 |  |
|           | 12 10                                | 12 13 | 31 29 |  |
|           | 12 12                                | 20 12 | 30 32 |  |
| b2        | 7 10                                 | 19 13 | 26 24 |  |
|           | 97                                   | 14 15 | 29 24 |  |
|           | 9 12                                 | 16 6  | 28 27 |  |

Etudiez à l'aide d'une analyse de variance quels sont les facteurs dont l'effet est significatif. Recomposez le tableau d'analyse de variance et illustrez la situation proposée à l'aide d'un graphe d'interaction et commentez-le.

# 11. Traitement d'un plan S<A>\*B. Plan à mesures partiellement répétées

Le plan S<A>\*B correspond au cas où des groupes indépendants de sujets (facteur "groupe" A, emboîté dans les sujets) ont été observés dans deux ou plusieurs conditions, définies par les niveaux du facteur B, chaque sujet passant par tous les niveaux du facteur B. Un tel plan est qualifié de "plan à mesures partiellement répétées".

Les sources de variation à prendre en compte sont les facteurs A et B et, éventuellement, l'interaction AB. Le modèle de score est ici :

Score = Moyenne Générale + Effet de A + Effet "sujet" + Effet de B + Interaction AB + Résidu aléatoire.

| Sources de variation | Somme des<br>Carrés | ddl                          | Carrés<br>Moyens | F                                     | р |
|----------------------|---------------------|------------------------------|------------------|---------------------------------------|---|
| Entre les sujets     |                     |                              |                  |                                       |   |
| Facteur A            | $SC_A$              | a – 1                        | $CM_A$           | $F_A = \frac{CM_A}{CM_{S(A)}}$        |   |
| Facteur S(A)         | $SC_{S(A)}$         | a(n-1)                       | $CM_{S(A)}$      |                                       |   |
| Dans les sujets      |                     |                              |                  |                                       |   |
| Facteur B            | SC <sub>B</sub>     | <i>b</i> -1                  | $CM_{B}$         | $F_B = \frac{CM_B}{CM_{BS(A)}}$       |   |
| Interaction AB       | $SC_{AB}$           | ( <i>a</i> -1)( <i>b</i> -1) | $CM_{AB}$        | $F_{AB} = \frac{CM_{AB}}{CM_{BS(A)}}$ |   |
| Résidu BS(A)         | $SC_{BS(A)}$        | a(b-1)(n-1)                  | $CM_{BS(A)}$     |                                       |   |
| Total                | $SC_T$              | N-1                          |                  |                                       |   |

La forme générale du tableau d'analyse de variance correspondant est la suivante :

Pour un plan S<A>\*B, avec A et B facteurs fixes, le rapport F relatif au facteur A se calcule en utilisant comme dénominateur le carré moyen relatif à S(A), tandis que les rapports F relatifs à B et AB utilisent le carré moyen du résidu.

Trois tests statistiques, correspondant aux trois sources de variation A, B et AB peuvent être effectués. La statistique  $F_A$  suit une loi de Fisher Snedecor à (a-1) et a(n-1) degrés de liberté, la statistique  $F_B$ , une loi de Fisher Snedecor à (b-1) et a(b-1)(n-1) degrés de liberté et la statistique  $F_{AB}$  une loi de Fisher Snedecor à (a-1)(b-1) et a(b-1)(n-1) degrés de liberté.

## 11.1. Première méthode : données saisies "par sujet"

#### Enoncé du cas:

En 1986, King a étudié l'activité motrice chez le rat après injection d'un médicament appelé midazolam. La première injection du médicament entraîne généralement une diminution nette de l'activité motrice. Mais une certaine tolérance se développe rapidement. King souhaitait savoir si cette tolérance acquise pouvait s'expliquer sur la base d'une tolérance conditionnée.

Il a utilisé trois groupes et n'a recueilli les données (présentées dans le tableau ci-dessous) que le dernier jour, jour du test. Durant le pré-test, deux groupes d'animaux ont reçu à plusieurs reprises des injections de midazolam réparties sur plusieurs jours, tandis que le groupe témoin recevait des injections d'une solution saline physiologique.

Le jour du test, un groupe (le groupe "même") a reçu une injection de midazolam dans le même environnement qu'auparavant. Le groupe "différent" a également reçu une injection de midazolam, mais dans un environnement différent. Enfin, le groupe témoin a reçu, pour la première fois, une injection de midazolam. Ce groupe témoin devrait donc manifester la réaction initiale classique au médicament

(comportement ambulatoire réduit), tandis que le groupe "même" devrait présenter l'effet normal de tolérance. Par contre, si King a raison, le groupe "différent" devrait réagir de la même façon que le groupe témoin; en effet, ces animaux allaient cette fois recevoir l'injection dans un environnement différent, et les éléments nécessaires pour susciter une tolérance conditionnée ne seraient pas présents. La variable dépendante du tableau ci-dessous est une mesure du comportement ambulatoire, en unités arbitraires.

Comme le médicament se métabolise sur une période d'environ 1 heure, King a enregistré ses données par blocs (ou intervalles) de 5 minutes. Le tableau donne les valeurs observées pour les 6 premiers blocs de données.

Ouvrez le fichier King.stw et rendez active la feuille King1.

Le plan d'expériences utilisé par King est du type S8<A3>\*B6. Avec les notations utilisées dans la feuille de données, il s'agit du plan Sujet<sub>8</sub><Groupe<sub>3</sub>>\*Intervalle<sub>6</sub>.

|    | Sujet | Groupe | Amb1 | Amb2 | Amb3 | Amb4 | Amb5 | Amb6 |
|----|-------|--------|------|------|------|------|------|------|
| 1  | S1    | Témoin | 150  | 44   | 71   | 59   | 132  | 74   |
| 2  | S2    | Témoin | 335  | 270  | 156  | 160  | 118  | 230  |
|    |       |        |      |      |      |      |      |      |
| 9  | S9    | Même   | 346  | 175  | 177  | 192  | 239  | 140  |
| 10 | S10   | Même   | 426  | 329  | 236  | 76   | 102  | 232  |
|    |       |        |      |      |      |      |      |      |

Dans la feuille King1, les données ont été saisies "par sujet" :

Utilisez le menu Statistiques - ANOVA.

Choisissez l'item ANOVA - Mesures répétées.

Indiquez Amb1 à Amb6 comme variables dépendantes et Groupe comme prédicteur catégoriel.

| Sélectionnez les vars dépendant | es & prédicteurs catégoriels facul   | tati ア 🕅 |
|---------------------------------|--------------------------------------|----------|
| 1-Sujet<br>2-Graupe             | 1-Sujet<br>2.Groupe                  | OK       |
| 3-Amb1<br>4-Amb2                | 3-Amb1<br>4-Amb2                     | Annuler  |
| 5-Amb3<br>6-Amb4                | 5-Amb3<br>6-Amb4                     |          |
| 7-Amb5<br>8-Amb6                | 7-Amb5<br>8-Amb6                     |          |
|                                 |                                      |          |
|                                 |                                      |          |
| Tout Détail Zoom                | Tout Détail Zoom                     |          |
| Liste de vars dépendantes :     | Prédicteurs catégoriels (facteurs) : |          |
| 3-8                             | 2                                    |          |

Cliquez ensuite sur le bouton "Effets intra" et indiquez que les variables Amb1 à Amb6 correspondent aux 6 niveaux du facteur Intervalle :

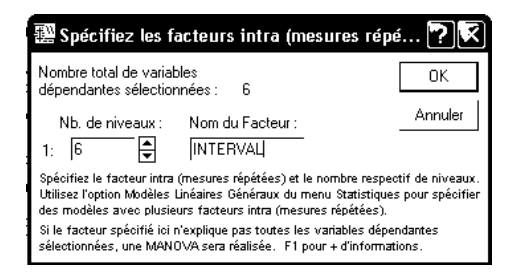

N.B. Le facteur sujet est spécifié, de façon implicite, par la disposition des données : les mesures d'une même ligne sont relatives à un même sujet. On obtient le résultat suivant :

|                 | Analyse o<br>Paramétr | Analyse de la Variance Mesures Répétées (Feuille de données160 dans King.stw<br>Paramétrisation sigma-restreinte |             |          |          |  |  |
|-----------------|-----------------------|----------------------------------------------------------------------------------------------------|-------------|----------|----------|--|--|
|                 | Decompo               | sition effica                                                                                                    | ace de l'ny | /potnese |          |  |  |
|                 | SC                    | Degr. de                                                                                                    | MC          | F        | р        |  |  |
| Effet           |                       | Liberté                                                                                                    |             |          |          |  |  |
| ord. origine    | 4113798               | 1                                                                                                    | 4113798     | 224,5511 | 0,000000 |  |  |
| Groupe          | 285815                | 2                                                                                                    | 142908      | 7,8006   | 0,002928 |  |  |
| Erreur          | 384722                | 21                                                                                                    | 18320       |          |          |  |  |
| INTERVAL        | 399737                | 5                                                                                                    | 79947       | 29,8524  | 0,000000 |  |  |
| INTERVAL*Groupe | 80820                 | 10                                                                                                    | 8082        | 3,0178   | 0,002164 |  |  |
| Erreur          | 281199                | 105                                                                                                    | 2678        |          |          |  |  |

qui correspond au tableau d'analyse de variance ci-dessous:

Analyse de la variance pour Ambulato, en utilisant la SC ajustée pour les tests

| Source           | DL  | SC      | CM     | F     | Р     |
|------------------|-----|---------|--------|-------|-------|
| Entre les sujets |     |         |        |       |       |
| Groupe           | 2   | 285815  | 142908 | 7.80  | 0.003 |
| Sujet(Groupe)    | 21  | 384722  | 18320  |       |       |
| Dans les sujets  |     |         |        |       |       |
| Interval         | 5   | 399737  | 79947  | 29.85 | 0.000 |
| Groupe*Interval  | 10  | 80820   | 8082   | 3.02  | 0.002 |
| Erreur           | 105 | 281199  | 2678   |       |       |
| Total            | 143 | 1432293 |        |       |       |

#### 11.2. Deuxième méthode : données "par observation"

La feuille King2 contient les mêmes données, mais saisies selon la logique "plan d'expérience" : chaque facteur est représenté par une variable, et chaque ligne correspond à une observation.

Voici un extrait des données :

|   | 1     | 2      | 3          | 4           |
|---|-------|--------|------------|-------------|
|   | Sujet | Groupe | Intervalle | Ambulatoire |
| 1 | S1    | Témoin | 1          | 150         |
| 2 | S2    | Témoin | 1          | 335         |
| 3 | S3    | Témoin | 1          | 149         |
| 4 | S4    | Témoin | 1          | 159         |

Utilisez le menu : <u>Statistiques</u> - <u>Modèles Linéaires/Non linéaires avancés</u> - <u>Décomposition de la Variance</u>. Indiquez "<u>Ambulatoire</u>" comme variable dépendante, <u>Sujet</u> comme facteur aléatoire, Groupe et Intervalle comme facteurs fixes:

| Sélectionnez les variab                              | les dépendantes et les                               | facteurs                                             |                                                      |               |
|------------------------------------------------------|------------------------------------------------------|------------------------------------------------------|------------------------------------------------------|---------------|
| 1-Sujet<br>2-Groupe<br>3-Intervalle<br>4-Ambulatoire | 1-Sujet<br>2-Groupe<br>3-Intervalle<br>4-Ambulatoire | 1-Sujet<br>2-Groupe<br>Skintervalle<br>4-Ambulatoire | 1-Sujet<br>2-Groupe<br>3-Intervalle<br>4-Ambulatoire | OK<br>Annuler |
| Détail Zoom<br>Variables dépendantes :<br>4          | Détail Zoom<br>Facteurs aléatoires :<br>1            | Détail Zoom<br>Facteurs fixes :<br>[2:3              | DétailZoom<br>Covariants :                           |               |

Cliquez sur le bouton OK, puis sur le bouton "Synthèse : Décomposition de la variance. Vous obtenez le résultat suivant :

|               | Résulta<br>dl de l'E | Résultats ANOVA des Erreurs Synthétisées : Ambulatoire (King2.sta)<br>dl de l'Erreur calculés par la méthode Satterthwaite |              |               |             |          |          |  |
|---------------|----------------------|----------------------------------------------------------------------------------------------------|--------------|---------------|-------------|----------|----------|--|
|               | * Ces te             | ests co                                                                                                    | onsidèrent l | les effets fi | xes impliqu | ués nuls |          |  |
| MC, Type      | Effet                | dl                                                                                                    | MC           | dl            | MC          | F        | р        |  |
| I             | (F/AI.)              | Effet                                                                                                    | Effet        | Erreur        | Erreur      |          |          |  |
| {1}Groupe     | *Fixe                | 2                                                                                                    | 142907,5     | 21            | 18320,10    | 7,80     | 0,002928 |  |
| {2}Intervalle | *Fixe                | 5                                                                                                    | 79947,3      | 105           | 2678,09     | 29,85    | 0,000000 |  |
| {3}Sujet      | Aléat.               | 21                                                                                                    | 18320,1      | 105           | 2678,09     | 6,84     | 0,000000 |  |
| 1*2           | Fixe                 | 10                                                                                                    | 8082,0       | 105           | 2678,09     | 3,02     | 0,002164 |  |
| 1*3           | Aléat.               | 0                                                                                                    | 0,0          |               |             |          |          |  |
| 2*3           | Aléat.               | 105                                                                                                    | 2678,1       |               |             |          |          |  |
| 1*2*3         | Aléat.               | 0                                                                                                    | 0,0          |               |             |          |          |  |

En remettant les lignes dans le bon ordre, on retrouve ainsi le tableau d'analyse de variance.

## 11.3. Troisième méthode : le module "Modèle linéaire général"

#### 11.3.1 Données saisies "par observation"

On utilise la feuille de données King2. et le menu <u>Statistiques - Modèles linéaires / non linéaires avancés</u>, puis "<u>Modèle linéaire général</u>" et "<u>Modèles linéaires généraux</u>". Complétez le dialogue relatif aux variables comme suit :

| Sélectionnez les varia                    | ables dépendantes                         | , prédicteurs catégoriels e               | et co <b>?</b> 🕅 |
|-------------------------------------------|-------------------------------------------|-------------------------------------------|------------------|
| 1-Sujet                                   | 1-Sujet                                   | 1-Sujet                                   | OK               |
| 2-Groupe<br>3-Intervalle<br>4-Ambulatoire | 2-aroupe<br>3-Intervalle<br>4-Ambulatoire | 2-aroupe<br>3-Intervalle<br>4-Ambulatoire | Annuler          |
|                                           |                                           |                                           |                  |
|                                           |                                           |                                           |                  |
|                                           |                                           |                                           |                  |
| Détail Zoom                               | Détail Zoo                                | m Détail Zoom                             |                  |
| Variables dépendantes :                   | Prédicteurs catégoriel                    | s : Prédicteurs continus :                |                  |
| 4                                         | 1-3                                       |                                           |                  |

Cliquez ensuite sur le bouton "Effets Intra", puis sur le bouton radio "Effets personnalisés pour le modèle inter". Utilisez le bouton "Imbric. hiérarc." pour ajouter les effets Groupe et Sujet(Groupe). Ajoutez ensuite l'effet "Intervalle" et enfin, utilisez le bouton "Croisé complet pour ajouter l'effet d'interaction Groupe \* Intervalle.

| GLM - Effets Int                                                           | er : King2 dans                                                                    | King-correction.stw                                            | ? 🕅                    |
|----------------------------------------------------------------------------|------------------------------------------------------------------------------------|----------------------------------------------------------------|------------------------|
| C Effets par défaut p                                                      | 🖽 ОК                                                                               |                                                                |                        |
| Effets personnalisé                                                        | is pour le modèle inte                                                             | er                                                             | Annuler                |
| Pour construire des effets<br>des effets et une méthode                    | personnalisés à inclur<br>pour construire les ef                                   | e dans le modèle inter, sélection<br>fets.                     | nez les prédicteurs    |
| Variables prédictives                                                      | Méthode                                                                            | Effets du modèle inter                                         |                        |
| Catégorielles :<br>Sujet<br>Groupe<br>"Intervalle"                         | Ajouter<br>Croisé complet<br>Imbric: hiérarc:<br>Factoriel cplet<br>Fact. de degré | Groupe<br>Sujet(Groupe)<br>"Intervalle"<br>Groupe*"Intervalle" |                        |
|                                                                            | Degré: 2 🛓                                                                         |                                                                | Effacer tout           |
| Pour réorganiser les 'Effets<br>d'insertion.<br>Aucun effet n'a été sélect | s du plan inter', sélectio<br>tionné                                               | nnez la ou les lignes à déplacer                               | et cliquez à l'endroit |

Validez ce dialogue. On obtient ainsi la spécification des variables suivante :

| 📅 GLM Modèles linéaires généraux : King2 dans King-co                                             | rrection.st ? 💶 🔀             |
|---------------------------------------------------------------------------------------------------|-------------------------------|
| Base   Options                                                                                    | E OK                          |
| ∑_ ⊻ariables                                                                                      | Annuler                       |
| Variable(s) dépendante(s) : Ambulatoire                                                           | 🔊 Options 👻                   |
|                                                                                                   |                               |
| Facteurs catégoriels : Sujet-Intervalle                                                           |                               |
| 🔀 Codes facteurs : sélect.                                                                        |                               |
| Prédicteurs continus :                                                                            |                               |
| B         Effets intra :         Groupe + Sujet ( Groupe ) + "Intervalle" + Groupe * "Intervalle" |                               |
|                                                                                                   | 📝 Editeur de synta <u>x</u> e |

Important : Activez ensuite l'onglet Options et spécifiez Sujet comme facteur aléatoire :

| 🚟 GLM Modèles linéaires gén                         | éraux : King2 dans King-cor                                              | rectio | n.st ? 💶 🔀                  |
|-----------------------------------------------------|--------------------------------------------------------------------------|--------|-----------------------------|
| Base Options                                        |                                                                          |        | ок                          |
| Facteurs <u>a</u> léatoires : Sujet                 | )                                                                        |        | Annuler                     |
| Delta sweep : 1.E- 7 🗲<br>Delta inverse : 1.E- 12 🖨 | Sommes des carrés (type)<br>C Type I (séquentiel)<br>C Type II (partiel) | A      | Options 🔻                   |
| Paramétrisation                                     | <ul> <li>Type III (orthogonal)</li> <li>Type IV (estimable)</li> </ul>   |        |                             |
| ☐ Sans ordonnée à l'origine ☐ Défaut d'ajustement   | C Type V (rang plein)                                                    |        |                             |
| B Validation croisée : non                          |                                                                          |        | Editeur de synta <u>x</u> e |

Statistica émet un message d'avertissement puis produit le résultat suivant :

|                   | Tests Univariés de Significativité de Ambulatoire (King2 dans King-correction.stw)<br>Modèle sur-paramétré<br>Décomposition de Type III |         |          |         |          |          |        |          |
|-------------------|----------------------------------------------------------------------------------------------------|---------|----------|---------|----------|----------|--------|----------|
|                   | Effet                                                                                                    | SC      | Degré de | MC      | Syn.Dén. | Syn.Dén. | F      | р        |
| Effet             | (F/A)                                                                                                    |         | Liberté  |         | dl Err.  | MC Erreu |        |          |
| Ord.Orig.         | Fixe                                                                                                    | 4113798 | 1        | 4113798 | 21       | 18320    | 224,55 | 0,000000 |
| Groupe            | Fixe                                                                                                    | 285815  | 2        | 142908  | 21       | 18320    | 7,80   | 0,002928 |
| Sujet(Groupe)     | Aléat.                                                                                                    | 384722  | 21       | 18320   | 105      | 2678     | 6,84   | 0,000000 |
| Intervalle        | Fixe                                                                                                    | 399737  | 5        | 79947   | 105      | 2678     | 29,85  | 0,000000 |
| Groupe*Intervalle | Fixe                                                                                                    | 80820   | 10       | 8082    | 105      | 2678     | 3,02   | 0,002164 |
| Erreur            |                                                                                                    | 281199  | 105      | 2678    |          |          |        |          |

#### 11.3.2 Données saisies "par sujet"

On utilise évidemment la feuille de données King1. et le menu <u>Statistiques - Modèles linéaires / non linéaires</u> <u>avancés</u>, puis "<u>Modèle linéaire général</u>" et "<u>Modèles linéaires généraux</u>". Complétez le dialogue rela<u>tif aux variables comme suit :</u>

| Sélectionnez le              | s variables déper            | ndantes, pr   | édicteurs c                  | atégoriels e | t co <table-cell></table-cell> |
|------------------------------|------------------------------|---------------|------------------------------|--------------|--------------------------------|
| 1-Sujet                      | 1-Sujet                      | -             | 1-Sujet                      |              | OK                             |
| 2-Groupe<br>3-Amb1<br>4-Amb2 | 2-Groupe<br>3-Amb1<br>4-Amb2 |               | 2-Groupe<br>3-Amb1<br>4-Amb2 |              | Annuler                        |
| 5-Amb3<br>6-Amb4<br>7-Amb5   | 5-Amb3<br>6-Amb4<br>7-Amb5   |               | 5-Amb3<br>6-Amb4<br>7-Amb5   |              |                                |
| 8-Amb6                       | 8-Amb6                       |               | 8-Amb6                       |              |                                |
|                              |                              |               |                              |              |                                |
| Détail 2                     | Zoom Détail                  | Zoom          | Détail                       | Zoom         |                                |
| Variables dépende            | antes : Prédicteurs          | catégoriels : | Prédicteurs o                | ontinus :    |                                |
| (3-8                         | (2                           |               | (                            |              | J                              |

Cliquez ensuite sur le bouton "Effets Intra" pour indiquer que les variables dépendantes Amb1 à Amb6 correspondent aux 6 niveaux du facteur "Intervalle :

| 🚟 GLM Modèles linéaires généraux : King1 dans King-co    | rrection.st ? 💶 🔀             |
|----------------------------------------------------------|-------------------------------|
| (Base Options )                                          | СК ОК                         |
| Same yeariables                                          | Annuler                       |
| Variable(s) dépendante(s) : <u>Amb1-Amb6</u><br><u> </u> | ▶ Options ▼                   |
| Facteurs catégoriels : Groupe                            |                               |
| <u> 聞</u> <u>C</u> odes facteurs : ···                   |                               |
| Prédicteurs continus :                                   |                               |
| Groupe                                                   |                               |
|                                                          | 😰 Editeur de synta <u>x</u> e |

## 11.4. Tests post hoc

De la même façon que dans les cas précédemment étudiés, des tests post hoc pourront être faits sur chacun des facteurs de variation pour lesquels la statistique F a conclu sur un effet significatif. On fera donc des tests post hoc sur Groupe, Intervalle et sur l'interaction Groupe x Intervalle. Il semblerait que ce soit essentiellement l'intervalle 1 qui diffère des autres. L'interaction, quant à elle, produit des résultats assez difficiles à interpréter.

#### 11.5. Exercice

Dans une reprise d'une expérience de Conrad (1971), on veut mettre en évidence l'hypothèse de recherche suivante "les enfants jeunes n'utilisent pas un codage phonologique en mémoire à court terme". Pour ce faire, on sélectionne cinq enfants de 5 ans et 5 enfants de 12 ans (Variable A, avec deux modalités). On montre à chaque enfant un certain nombre de paires d'images représentant des objets dont on s'est assuré auparavant qu'ils sont nommés d'une seule manière par les enfants. On montre les images aux enfants. Puis on retourne les images (les enfants ne voient plus que le dos des images). Ensuite, on donne aux enfants une paire d'images identiques à celles retournées. Enfin, on leur demande de placer ces nouvelles images comme les images retournées sur la table. Pour la moitié des paires d'images les noms des objets se ressemblent (e.g., noix et doigt). Pour l'autre moitié, les noms des objets ne se ressemblent pas (e.g., maison et cheval). Conrad prédit que les enfants les plus vieux réussiront dans l'ensemble mieux que les enfants les plus jeunes, mais également que les enfants les plus vieux utiliseront un codage phonologique comme mnémonique (i.e., "la parole intérieure"). De ce fait, les enfants les plus vieux devront commettre plus d'erreurs lorsque les noms se ressemblent acoustiquement que lorsque les noms diffèrent. On présente à chaque enfant cinquante paires d'images correspondant à la modalité b1 (dissemblance acoustique), et cinquante paires d'images correspondant à la modalité b2 (ressemblance acoustique); la variable dépendante choisie est le nombre de paires d'images correctement reconstituées. L'ordre de présentation est "aléatorisé" pour chaque passation (Pourquoi cette précaution ?).

Essayer de traduire l'hypothèse de recherche en prédiction sur les sources de variation de l'analyse de variance.

Vous avez dû conclure que, d'une part, on s'attend à un effet principal de l'âge (qui est trivial), et, d'autre part, à un effet d'interaction c'est le point d'importance, ou si vous préférez, le point crucial de la théorie. On retrouve, ici, le rôle essentiel de l'interaction "comme test de théorie".

|     | a1b1 | a1b2 |
|-----|------|------|
| s1  | 15   | 14   |
| s2  | 23   | 20   |
| s3  | 12   | 11   |
| s4  | 16   | 17   |
| s5  | 14   | 13   |
|     | a2b1 | a2b2 |
| s6  | 40   | 33   |
| s7  | 38   | 23   |
| s8  | 31   | 21   |
| s9  | 36   | 26   |
| 4.0 | ~~~  |      |

Etudiez ces données à l'aide d'une analyse de variance, recomposez le tableau d'analyse de variance sous sa forme classique et commentez les résultats obtenus. Illustrez l'étude à l'aide d'un graphe d'interaction.

## 12. Aperçu sur l'analyse de covariance

#### 12.1. Analyse de covariance à un facteur catégoriel

Comme pour l'analyse de variance à un facteur, des groupes indépendants de sujets ont été soumis à différents niveaux d'un facteur A. Le comportement des sujets est évalué à l'aide d'une variable dépendante numérique X. On suppose en outre qu'une autre variable numérique C (la covariée) a vraisemblablement un effet sur le comportement des sujets.

Exemple 1 : On veut comparer les performances mnésiques de deux groupes de sujets âgés. Le premier groupe est composé de sujets vivant à leur domicile, le second groupe de sujets accueillis en institution. On souhaite montrer que le mode d'hébergement a un effet sur la variable dépendante (score à un test mnésique), mais on pense que l'âge du sujet (variable continue) a également un effet.

Exemple 2 : On veut comparer les effets de 3 méthodes d'apprentissage d'un savoir-faire. La variable dépendante est le score obtenu par le sujet à un test passé après l'apprentissage. On utilise comme covariée le score obtenu par les sujets lors d'un pre-test. On a observé les valeurs suivantes :

| Groupe 1 |           | Grou     | ipe 2     | Groupe 3 |           |  |
|----------|-----------|----------|-----------|----------|-----------|--|
| Pré-test | Post-Test | Pré-test | Post-Test | Pré-test | Post-Test |  |
| 12       | 34        | 18       | 35        | 10       | 28        |  |
| 6        | 26        | 8        | 30        | 4        | 22        |  |
| 9        | 33        | 16       | 37        | 10       | 24        |  |
| 13       | 35        | 5        | 28        | 17       | 29        |  |
| 12       | 34        | 9        | 31        | 9        | 27        |  |
| 10       | 33        | 8        | 30        | 7        | 22        |  |

Le graphique donnant les scores des sujets au test en fonction du score au pré-test et du groupe d'appartenance est le suivant :

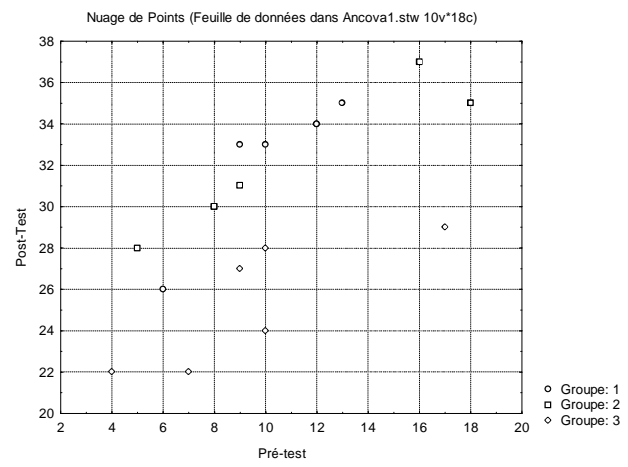

On pourrait envisager de traiter ces données selon un plan S\*A (analyse de variance à un facteur sur des groupes appariés). Cependant, rien n'indique que les échelles de mesure du pré-test et du post-test sont identiques. Le protocole des différences individuelles n'est donc peut-être pas pertinent.

Une analyse de variance à un facteur donne le résultat suivant :

Tests Univariés de Significativité pour Post-Test (Donnees dans Ancova1.stw)

|        | SC     | Degr. de Liberté | MC    | F     | р        |
|--------|--------|------------------|-------|-------|----------|
| Groupe | 188,11 | 2                | 94,06 | 8,836 | 0,002913 |
| Erreur | 159,67 | 15               | 10,64 |       |          |

Utilisons le menu Statistiques - Modèles linéaires / non linéaires avancés - Modèle linéaire général puis l'item "Analyse de covariance". Indiquez "Post-test" comme variable dépendante, "Groupe" comme prédicteur catégoriel et "Pré-test" comme prédicteur continu.

| 🚟 GLM - Analyse de Covariance : Donnees dans Ancova1                                                                       | .stw | ? _ 3                       |
|----------------------------------------------------------------------------------------------------|------|-----------------------------|
| Base Options                                                                                                    | 7818 | ок                          |
| ☑ Variables                                                                                                    |      | Annuler                     |
| Variable(s) dépendante(s) : (Post-Test                                                                                     | A    | Options 🔻                   |
| Facteurs catégoriels : Groupe<br>Codes facteurs :<br>Prédicteurs continus : Pré-test<br>Effets inter : "Pré-test" + Groupe |      |                             |
|                                                                                                    | Z    | Editeur de synta <u>x</u> e |

Cliquez sur le bouton OK, puis sur le bouton "Tous les effets". On obtient en résultat le tableau d'analyse de variance suivant :

|           | Tests Univariés de Significativité de Post-Test (Donnees dans Ancova1.st<br>Paramétrisation sigma-restreint<br>Décomposition efficace de l'hypothèse |                                    |          |          |          |  |  |  |  |  |  |
|-----------|----------------------------------------------------------------------------------------------------|------------------------------------|----------|----------|----------|--|--|--|--|--|--|
|           | SC                                                                                                    | SC Degré de MC F p                 |          |          |          |  |  |  |  |  |  |
| Effet     |                                                                                                    | Liberté                            |          |          |          |  |  |  |  |  |  |
| Ord.Orig. | 1153,408                                                                                                    | 1                                  | 1153,408 | 416,4845 | 0,000000 |  |  |  |  |  |  |
| Pré-test  | 120,895                                                                                                    | 120,895 1 120,895 43,6541 0,000012 |          |          |          |  |  |  |  |  |  |
| Groupe    | 151,504                                                                                                    | 51,504 2 75,752 27,3533 0,000015   |          |          |          |  |  |  |  |  |  |
| Erreur    | 38,771                                                                                                    | 14                                 | 2,769    |          |          |  |  |  |  |  |  |

Comme précédemment, l'effet du facteur "Groupe" est significatif. Mais la p-value est nettement plus faible que pour le test précédent. En effet, la somme des carrés de l'erreur de l'ANOVA (159,67) est maintenant répartie entre l'effet de la covariée (120,89) et l'erreur résiduelle (38,77), tandis que la somme des carrés correspondant au facteur "Groupe" est peu modifiée.

## 12.2. Conditions d'application de l'ANCOVA à un facteur catégoriel

Comme précédemment pour l'ANOVA, l'application de l'ANCOVA suppose :

- la normalité des distributions parentes dans chacune des populations dans lesquelles ont été tirés les groupes ;
- l'égalité des variances de la variable dépendante dans les populations parentes.

Mais, la méthode utilise aussi les propriétés de la régression linéaire de la variable dépendante selon les valeurs de la covariée. Il faut donc supposer en outre :

- qu'il existe une relation linéaire entre la covariée et la variable dépendante ;

- que les coefficients de régression sont homogènes dans les différentes populations (les droites de régression de la variable dépendante selon la covariée sont des droites parallèles, dans les populations parentes.

Si cette dernière condition n'est pas vérifiée, on pourra utiliser l'item "Modèles pentes séparées" dans le menu Statistiques - Modèles linéaires / non linéaires avancés - Modèle linéaire général de Statistica. Il apparaît alors une interaction entre la covariée et le facteur catégoriel. La stratégie peut être la suivante :

- prendre l'option générale "Homogénéité des pentes".

- si les pentes diffèrent réellement (p-value de l'interaction < 0.05), passer au modèle de covariance à pentes séparées.

- si les pentes ne diffèrent pas (p-value de l'interaction > 0.05), passer au modèle traditionnel (Analyse de covariance).

## 13. Contrastes orthogonaux

L'analyse de variance montre que, globalement, les différentes moyennes sont significativement différentes. Mais elle n'indique pas quelles sont les différences significatives qui existent dans cet ensemble de moyennes. Outre les tests post hoc, on peut essayer de répondre à cette question à l'aide de la méthode des contrastes orthogonaux.

#### **13.1.** Contrastes orthogonaux

On reprend les données Bransford (fichier Bransford.stw). L'étude peut être poursuivie à l'aide de la méthode des contrastes orthogonaux.

La première étape consiste opposer le groupe 2 aux trois autres groupes en testant l'hypothèse nulle :

$$3\mu_2 = \mu_1 + \mu_3 + \mu_4$$

Refaites le calcul de l'ANOVA sur les données Bransford, à l'aide du menu Statistiques - ANOVA - ANOVA Factorielle Puis, reprenez l'analyse et affichez l'onglet "Comps". Cliquez sur le bouton "Contrastes de moyennes MC" et entrez les coefficients suivants :

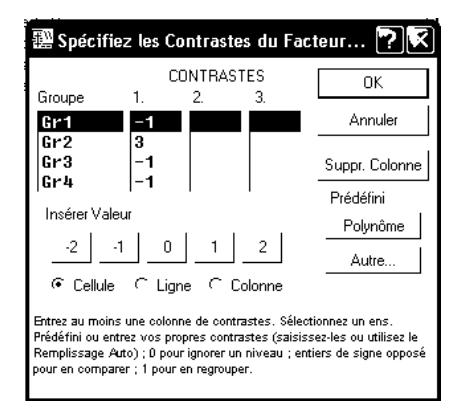

Cliquez ensuite sur le bouton OK, puis le bouton Calculer.

On obtient les deux tableaux de résultats suivants (N.B. le premier tableau n'est affiché que dans un rapport. Demandez donc à ce que les résultats du traitement soient copiés dans un rapport) :

| ľ              |                                                                                                    | Estimations de Contrastes (Bransfor.sta)<br>/ariable dépendante : VD |                                                                         |               |                |          |          |  |  |
|----------------|----------------------------------------------------------------------------------------------------|----------------------------------------------------------------------|-------------------------------------------------------------------------|---------------|----------------|----------|----------|--|--|
|                | [                                                                                                    | Estimati                                                             | Err-Ty.                                                                 | t             | р              | -95,00%  | +95,00%  |  |  |
|                | Contraste                                                                                              |                                                                      |                                                                         |               |                | Lmt Cnf. | Lmt Cnf. |  |  |
|                | CNTRST1                                                                                                | 10,60000                                                             | 2,374868                                                                | 4,463405      | 0,000392       | 5,565504 | 15,63450 |  |  |
|                |                                                                                                    |                                                                      |                                                                         |               |                |          |          |  |  |
|                | Test Univarié de Significativité pour les Comp. Plannifiées (Bransfor.sta)<br>Variable dépendante : VD |                                                                      |                                                                         |               |                |          |          |  |  |
|                | Tanabio (                                                                                              | rependante                                                           | e:vD                                                                    |               |                |          |          |  |  |
|                | Somme                                                                                                  | Degr. de                                                             | Moyen.                                                                  | F             | р              |          |          |  |  |
| Sourc          | Somme<br>Carrés                                                                                        | Degr. de<br>Liberté                                                  | Moyen.<br>Carré                                                         | F             | р              |          |          |  |  |
| Sourc<br>Effet | Somme<br>Carrés<br>46,81667                                                                            | Degr. de<br>Liberté                                                  | <ul> <li>WD</li> <li>Moyen.</li> <li>Carré</li> <li>46,81667</li> </ul> | F<br>19,92199 | p<br>9 0,00039 | 2        |          |  |  |

Détails des calculs : voir la fiche de TD de statistiques.

Le F de Fisher associé à ce contraste vaut 19.92. Les degrés de liberté sont 1 et 16. Le résultat est donc significatif d'un comportement du groupe 2 différent de celui des autres groupes.

La méthode peut être poursuivie en opposant le groupe 4 aux groupes 1 et 3 (coefficients appliqués aux quatre moyennes : 1, 0, 1, -2) puis en opposant les groupes 1 et 3 (coefficients appliqués : 1, 0, -1, 0).

Statistica permet de réaliser les trois calculs en une seule étape. Reprenez la fenêtre de dialogue"Contrastes de moyennes MC" et complétez-la comme suit :

| 🕮 Spécifiez les Contrastes du Facteur ア 🕅                              |                                                            |                                                      |                                                        |                                                                          |  |  |  |
|------------------------------------------------------------------------|------------------------------------------------------------|------------------------------------------------------|--------------------------------------------------------|--------------------------------------------------------------------------|--|--|--|
|                                                                        | C                                                          | ONTRAS                                               | STES                                                   | ОК                                                                       |  |  |  |
| Groupe                                                                 | 1.                                                         | 2.                                                   | З.                                                     |                                                                          |  |  |  |
| Gr1                                                                    | -1                                                         | 1                                                    | 1                                                      | Annuler                                                                  |  |  |  |
| Gr2                                                                    | 3                                                          | 0                                                    | 0                                                      |                                                                          |  |  |  |
| Gr3                                                                    | -1                                                         | 1                                                    | -1                                                     | Suppr. Colonne                                                           |  |  |  |
| 6r4                                                                    | -1                                                         | -z                                                   | 10                                                     | Prédéfini                                                                |  |  |  |
| Insérer Vale                                                           | ur.                                                        |                                                      |                                                        | Polynôme                                                                 |  |  |  |
| -2 -                                                                   | 10                                                         | 1                                                    | 2                                                      | Autre                                                                    |  |  |  |
| Cellule                                                                | ⊂ Ligr                                                     | ne Cl                                                | Colonne                                                |                                                                          |  |  |  |
| Entrez au moins<br>Prédéfini ou ent<br>Remplissage A<br>pour en compar | s une colon<br>rez vos pro<br>rto) ; D pou<br>rer ; 1 pour | ne de com<br>opres cont<br>r ignorer u<br>en regrouj | trastes. Sélé<br>rastes (sais<br>in niveau ; e<br>per. | ectionnez un ens.<br>issez-les ou utilisez le<br>intiers de signe opposé |  |  |  |

On obtient alors les résultats suivants :

|           | Estimations de Contrastes (Bransfor.sta)<br>Variable dépendante : VD |                                                      |          |          |          |          |  |  |  |  |
|-----------|----------------------------------------------------------------------|------------------------------------------------------|----------|----------|----------|----------|--|--|--|--|
|           | Estimati                                                             | Estimati Err-Ty. t p -95,00% +95,00%                 |          |          |          |          |  |  |  |  |
| Contraste |                                                                      |                                                      |          |          | Lmt Cnf. | Lmt Cnf. |  |  |  |  |
| CNTRST1   | 10,60000                                                             | 2,374868                                             | 4,46341  | 0,000392 | 5,56550  | 15,63450 |  |  |  |  |
| CNTRST2   | -2,20000                                                             | -2,20000 1,679286 -1,31008 0,208666 -5,75993 1,35993 |          |          |          |          |  |  |  |  |
| CNTRST3   | -0,20000                                                             | 0,969536                                             | -0,20628 | 0,839171 | -2,25532 | 1,85532  |  |  |  |  |

|        | Test Univarié de Significativité pour les Comp. Plannifiées (Bransfor.sta)<br>Variable dépendante : VD |                           |          |          |          |  |  |  |  |
|--------|----------------------------------------------------------------------------------------------------|---------------------------|----------|----------|----------|--|--|--|--|
|        | Somme                                                                                                  | Somme Degr. de Moyen. F p |          |          |          |  |  |  |  |
| Source | Carrés                                                                                                 | Liberté                   | Carré    |          |          |  |  |  |  |
| Effet  | 50,95000                                                                                               | 3                         | 16,98333 | 7,226950 | 0,002782 |  |  |  |  |
| Erreur | 37,60000                                                                                               | 16                        | 2,35000  |          |          |  |  |  |  |

Statistica calcule un t de Student pour chacun des contrastes, et un F de Fisher pour l'ensemble des trois contrastes. On voit que seul le premier contraste conduit à un résultat significatif.

En fait, Statistica permet de ne rentrer que 1, 0 ou -1 comme coefficients. Il se charge de calculer lui-même les pondérations nécessaires. En revanche, il permet de rentrer des jeux de coefficients qui ne correspondent pas à des contrastes orthogonaux.

Pourquoi s'agit-il de contrastes orthogonaux?

Réponse : Les "vecteurs" associés aux coefficients des trois contrastes, à savoir V1=(-1, 3, -1, -1), V2=(1, 0, 1, -2), V3=(1, 0, -1, 0) sont deux à deux orthogonaux ce qui garantit l'indépendance des résultats des trois tests.

## 13.2. Estimation de l'intensité de l'effet

Une autre grandeur intéressante est le coefficient (souvent noté  $\eta^2$ , Statistica le note R<sup>2</sup>) d'estimation de l'intensité de l'effet de la variable indépendante. Dans le cas d'une analyse de variance à un facteur, il est défini par : R<sup>2</sup> = SCinter / SCtotal.

Affichez l'onglet "Synthèse" et cliquez sur le bouton "R modèle complet". On obtient :

|          | Test de la SC du modèle entier vs. SC Résiduels (Bransfor.sta) |                                         |                |          |        |          |          |        |  |  |  |
|----------|----------------------------------------------------------------|-----------------------------------------|----------------|----------|--------|----------|----------|--------|--|--|--|
| Dépendnt | Multiple                                                       | Aultiple Multiple Ajusté SC dl MC SC dl |                |          |        |          |          |        |  |  |  |
| Variable | R                                                              | R <sup>2</sup>                          | R <sup>2</sup> | Modèle   | Modèle | Modèle   | Résidu   | Résidu |  |  |  |
| VD       | 0,758539                                                       | 0,575381                                | 0,495765       | 50,95000 | 3      | 16,98333 | 37,60000 | 16     |  |  |  |

Signification : 58% de la variance de la variable dépendante est expliquée par l'effet de la variable indépendante (les différentes conditions expérimentales).

R<sup>2</sup> est aussi le carré d'un coefficient de corrélation. Il peut en effet être obtenu comme coefficient de la corrélation entre l'ensemble des données observées d'une part, et la série de données obtenue en remplaçant chaque observation par la moyenne de son groupe d'autre part.

## 14. Travail à rendre par courrier électronique

Réalisez les études demandées dans les 4 exercices ci-dessous. Faites parvenir votre travail (classeur Statistica contenant les traitements demandés, commentaire saisi dans un rapport Statistica ou un fichier Word) par mail à votre enseignant (adresse : Francois.Carpentier@univ-brest.fr).

## 14.1. Exercice 1

Source : Jordan Navarro. L'essentiel de la statistique en Psychologie. Editions Ellipses. Paris. 2012.

La responsabilité de repenser les espaces de travail dans une entreprise de création publicitaire est confiée à un ergonome. L'objectif qui lui est fixé est de mettre en place un environnement favorisant la créativité. L'ergonome souhaite tester avec précision l'effet de quatre environnements de travail existants sur la genèse d'idées. Neuf employés de l'entreprise sont invités à tester les quatre environnements. Dans chaque environnement, un thème est donné aux participants à partir duquel ils doivent proposer le plus d'idées pertinentes possible en 20 minutes.

Vous noterez que compte tenu du nombre de participants, le contre-balancement de l'ordre de présentation des quatre environnements ne peut pas être complet pour cette étude.

La variable dépendante est donc le nombre d'idées pertinentes générées en 20 minutes. Les résultats sont les suivants :

|        | Condition expérimentale |    |    |    |  |  |  |  |
|--------|-------------------------|----|----|----|--|--|--|--|
| Sujets | A1                      | A2 | A3 | A4 |  |  |  |  |
| 1      | 15                      | 6  | 9  | 19 |  |  |  |  |
| 2      | 11                      | 11 | 11 | 11 |  |  |  |  |
| 3      | 16                      | 9  | 9  | 22 |  |  |  |  |
| 4      | 15                      | 10 | 8  | 20 |  |  |  |  |
| 5      | 18                      | 4  | 11 | 23 |  |  |  |  |
| 6      | 16                      | 7  | 8  | 18 |  |  |  |  |
| 7      | 13                      | 5  | 5  | 17 |  |  |  |  |
| 8      | 14                      | 6  | 12 | 20 |  |  |  |  |
| 9      | 16                      | 8  | 9  | 15 |  |  |  |  |

1) Commentez la phrase de l'énoncé : "Vous noterez que compte tenu du nombre de participants, le contrebalancement de l'ordre de présentation des quatre environnements ne peut pas être complet pour cette étude."

2) Illustrez la situation proposée à l'aide d'un graphique.

3) Réalisez un test de sphéricité sur les données proposées. Interprétez le résultat fourni par Statistica.

4) On souhaite étudier si l'environnement de travail a un effet significatif sur le nombre d'idées générées. Sans tenir compte du résultat obtenu à la question 3, réalisez cette étude à l'aide de Statistica et recomposez le tableau d'analyse de variance convenable.

5) Complétez l'étude précédente à l'aide de tests post hoc convenablement choisis.

6) Comment rédigeriez-vous le texte d'une publication décrivant ces résultats ? Proposez également un tableau résumant les résultats numériques, tel qu'il pourrait figurer dans une publication ou un rapport.

#### 14.2. Exercice 2

Le modèle de la mémorisation proposé par Craik et Lockhart (1972) stipule que le degré auquel un sujet se rappelle un matériel verbal est fonction du degré auquel ce matériel a été traité lors de sa présentation initiale. Eysenck (1974) voulait tester ce modèle et examiner s'il pouvait contribuer à expliquer certaines différences relevées entre des sujets jeunes et âgés concernant leur aptitude à se rappeler du matériel verbal. L'étude qu'il a menée incluait 50 sujets dont l'âge se situait entre 18 et 30 ans et 50 sujets compris dans la tranche d'âge 55--65 ans. Dans chacune des tranches d'âge, Eysenck a réparti les 50 sujets dans cinq groupes. Le premier devait lire une liste de mots et se contenter de compter le nombre de lettres de chacun d'eux. Le deuxième groupe devait lire chaque mot et lui trouver une rime. Le troisième groupe devait

donner un adjectif qui aurait pu être utilisé pour modifier chaque mot de la liste. Le quatrième devait essayer de se former une image précise de chaque mot. Aucun de ces quatre groupes ne savait qu'il faudrait se rappeler les mots ultérieurement. Enfin, le cinquième groupe, ou groupe d'apprentissage intentionnel, devait lire la liste et mémoriser tous les mots.

Après avoir passé trois fois en revue la liste de 27 mots, les sujets devaient retranscrire tous les mots dont ils se souvenaient. On se limite ici aux groupes 1, 2 et 5. Le nombre de mots rappelés par chacun des 60 sujets est indiqué par le tableau ci-dessous :

| Age   | Gr. 1 | Gr. 2 | Gr. 5 |
|-------|-------|-------|-------|
| âgé   | 9     | 7     | 10    |
| âgé   | 8     | 9     | 19    |
| âgé   | 6     | 6     | 14    |
| âgé   | 8     | 6     | 5     |
| âgé   | 10    | 6     | 10    |
| âgé   | 4     | 11    | 11    |
| âgé   | 6     | 6     | 14    |
| âgé   | 5     | 3     | 15    |
| âgé   | 7     | 8     | 11    |
| âgé   | 7     | 7     | 11    |
| jeune | 8     | 10    | 21    |
| jeune | 6     | 7     | 19    |
| jeune | 4     | 8     | 17    |
| jeune | 6     | 10    | 15    |
| jeune | 7     | 4     | 22    |
| jeune | 6     | 7     | 16    |
| jeune | 5     | 10    | 22    |
| jeune | 7     | 6     | 22    |
| jeune | 9     | 7     | 18    |
| jeune | 7     | 7     | 21    |

1) Pour chacun des six groupes obtenus en croisant les deux facteurs, étudiez la normalité de la distribution parente à l'aide d'un graphique et d'un test de Shapiro-Wilk. Commentez les résultats obtenus.

2) Etudiez, globalement, l'homogénéité des variances dans les 6 groupes.

3) Réalisez une analyse de variance sous Statistica afin de déterminer s'il existe un effet significatif de chacun des facteurs Age et Groupe ainsi que de l'interaction Age x Groupe. Commentez les résultats obtenus.

4) Compléter l'étude précédente à l'aide de tests post hoc convenablement choisis.

#### 14.3. Exercice 3

Ref. Deaux, K. et al., Becoming American: Stereotype Threat Effects in Afro-Caribbean Immigrant Groups, Social Psychology Quaterly, Vol. 70, No 4, 2007, pp. 384-404.

Dans une étude publiée en 2007, des chercheurs se sont intéressés aux effets de la menace du stéréotype<sup>1</sup> chez les immigrants originaires des Caraïbes (West Indians) et ont comparé de ce point de vue les immigrants de première génération (nés aux Caraïbes) et ceux de deuxième génération (nés aux USA de parents nés aux Caraïbes).

Dans une partie de l'étude, les chercheurs ont interrogé un échantillon de 270 étudiants originaires des Caraïbes inscrits dans un College de la City University de New York. Cet échantillon comportait 145 sujets immigrés de première génération et 125 sujets immigrés de seconde génération.

Le questionnaire rempli par les sujets comportait deux échelles visant à comparer les stéréotypes culturels perçus relatifs aux Afro-Américains et aux West Indians. Pour chacune des deux cibles et pour 12 adjectifs, les sujets devaient évaluer sur une échelle en 6 points la façon dont le public en général estimait que l'adjectif s'appliquait au groupe cible. On obtenait ainsi pour chacun des deux groupes cibles une évaluation du stéréotype perçu (ou métastéréotype) sur une échelle allant de 12 à 72.

<sup>&</sup>lt;sup>1</sup> La menace du stéréotype se traduit par le comportement d'une personne qui se conforme inconsciemment à un stéréotype négatif portant sur elle en effectuant une tâche.

Le classeur Statistica <u>Becoming-American.stw</u> rassemble des données fournissant des résultats analogues à ceux décrits dans l'article cité ci-dessus. L'évaluation du stéréotype perçu se trouve dans les colonnes AA (cible : Afro-Américains) et WI (cible : West Indians).

1) Réalisez une analyse de variance avec "Génération" comme facteur d'emboîtement des sujets et "Cible" comme facteur croisé avec les sujets.

2) Interprétez les résultats produits par Statistica.

3) Réaliser un graphique illustrant l'interaction entre "Génération" et "Cible" et interprétez-le.

#### 14.4. Exercice 4

Quatre méthodes d'apprentissage d'un chapitre de mathématiques ont été testées sur 4 groupes indépendants de sujets. Pour chacun des sujets observés, on a évalué son QI et le résultat à un test de compétences en mathématiques, après apprentissage. Les résultats sont les suivants (inspiré de : exemples fournis avec Statistica, fichier Ancova.sta, avec d'autres données) :

| Méthode 1 |          | Mét | hode 2   | Mét | hode 3   | Mét | hode 4   |
|-----------|----------|-----|----------|-----|----------|-----|----------|
| QI        | RESULTAT | Q   | RESULTAT | QI  | RESULTAT | QI  | RESULTAT |
| 95        | 15       | 82  | 40       | 93  | 56       | 96  | 39       |
| 97        | 20       | 86  | 36       | 97  | 54       | 96  | 26       |
| 99        | 18       | 92  | 45       | 100 | 56       | 100 | 24       |
| 101       | 39       | 99  | 45       | 102 | 53       | 102 | 45       |
| 103       | 41       | 99  | 63       | 103 | 36       | 105 | 51       |
| 106       | 27       | 114 | 65       | 105 | 47       | 106 | 43       |
| 110       | 42       | 117 | 95       | 108 | 58       | 110 | 28       |
| 111       | 29       | 120 | 76       | 111 | 56       | 115 | 72       |
| 112       | 37       | 122 | 78       | 112 | 43       | 117 | 65       |
| 131       | 67       | 122 | 81       | 119 | 82       | 106 | 26       |

Résultats en mathématiques par rapport au groupe d'appartenance et au QI

N.B. Ces données sont saisies dans la feuille de données du classeur TD2-Exercice4.stw

1) Les QI moyens dans les différents groupes diffèrent-ils significativement ?

2) Représenter à l'aide d'un graphique de type "nuage de points", le lien entre le QI et le résultat au test dans les différents groupes.

3) Etudier l'effet de la méthode sur le résultat au test, en tenant compte de la variabilité individuelle telle qu'elle est mesurée par le QI des sujets.